# **Excel Básico**

Fundamentos de Excel 365

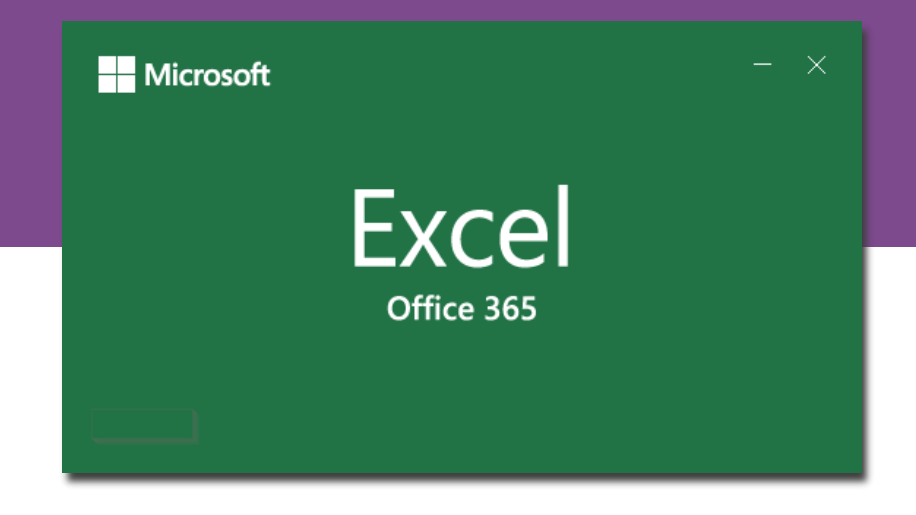

## Estructura del taller

Resumen del contenido

#### 1: ¿Qué es Excel? Uso recomendado

- Interfaz gráfica, ribbons
- Estructura de un workbook Excel
- Guardar un documento workbook Excel
- Abrir un documento Excel existente
- Quizz #1

#### 2: Entrada de datos: texto y números

- Trabajar con datos numéricos
- Registrar datos temporales: fechas
- Trabajar con referencias a celdas
- Crear fórmulas básicas
- Referencias a celdas: Relativa vs Absoluta
- Orden de operaciones matemáticas
- Quizz #2

#### **3: Funciones Básicas**

- Estructura de una función Excel
- Función SUM()
- Funciones MIN() y MAX()
- AVERAGE()
- COUNT()
- AUTOSUM()
- AutoFill para copiar fórmulas
- Quizz #3

#### Estructura del taller

Resumen del contenido

#### 4: Modificar un worksheet Excel

- Move, copy, paste de datos
- Insertar y borrar columnas y filas
- Cambiar ancho y alto de las celdas
- Esconder y mostrar columnas
- Borrar worksheet
- Cambiar nombre al worksheet
- Copiar y mover un worksheet
- Quizz #4

#### 5: Formatear datos en worksheet Excel

- Formatear tipo de letra (Font)
- Cambiar el fondo de celdas
- Añadir bordes a celdas
- Formatear valores como moneda (\$)
- Formatear como porcentajes
- Uso del Format Painter
- Crear "Styles" para formatear datos
- Merge and center para celdas
- Uso de Conditional formatting
- Quizz #5

## Estructura del taller

#### Resumen del contenido

- 6: Insertar imágenes y dibujos en un worksheet Excel
- Insertar imágenes
- Insertar shapes
- Formatear shapes
- Uso de SmartArt de Excel

#### 7: Crear gráficas básicas

- Gráfica de columnas
- Usar el Chart Ribbon
- Añadir y modificar datos en una gráfica
- Formatear la gráfica
- Mover la gráfica a otra hoja
- Pie charts
- Quizz #6

#### 8: Imprimir una hoja Excel

- Ver documento en Print-Preview
- Cambiar los márgenes, escalar contenido, etc
- Uso del Page Layout View
- Añadir contenido al footer y header
- Imprimir zonas de celdas en específico
- Quizz #7

#### 9: Uso de templates (plantillas)

- Fundamentos de Templates
- Abrir template
- Crear una plantilla

## 1: Qué es Excel

#### Qué es Excel

- Excel es un programa tipo hoja de cálculo "spreadsheet" compuesto de hojas (sheets) que componen un documento "Workbook".
- Un workbook puede tener hasta 255 hojas pero está limitado por la memoria disponible.
- Cada hoja se compone de más de 1 millón de filas (1.048576M rows) y 16,384 columnas.
- Una celda puede contener hasta 32,767 caracteres.

Fuente: https://support.office.com/en-us/article/excel-specifications-and-limits-1672b34d-7043-467e-8e27-269d656771c3

## Qué es Excel

#### • Ventajas de Excel

- Simple para usar, flexible, primera opción para trabajar con números y gráficas
- Nuevas versiones incorporan herramienta de colaboración (online)
- Análisis "what-if", financial forecasting, presupuestos simples

#### • No se recomienda usar Excel:

- Para Bases de datos
- Como un Sistema de manejo de inventarios...
- Para Project Management

#### Un poco de historia...

- **1985:** Excel comenzó en computadoras Mac.
- **1987**: La primera versión de Excel para Windows fue 2.2 para sincronizar con la versión existente para Mac.
- 1990... El uso de Windows 3.x en computadoras personales abrió el mercado para Excel. Microsoft lo integró al grupo de programas "Office"... desbancando al más usado hasta entonces: Lotus 1-2-3.
- Actualmente Excel tiene versiones para Mac, Windows y la versión online.

Otros programas de hoja de cálculo

- Google sheets
- Corel Quattro Pro (WordPerfect Office)
- LibreOffice Calc, OpenOffice Calc
- Gnumeric

| 2 Chiefer / Douly                                                                                                    | ever | nulu     | Constant 1                                                                                                    | Op     | 11-            |
|----------------------------------------------------------------------------------------------------|------|----------|----------------------------------------------------------------------------------------------------|--------|----------------|
| Oldet Mean gerning                                                                                                    | 11   | 241.2    | ath a 100                                                                                                    | 100    | icall          |
|                                                                                                    | 1    | 10       | ganna & Compte 155 Walisa                                                                                                    | 10     | and the second |
| 1314 de Jala - X & alar                                                                                                    | 120  |          | 13 de Barcher Mike                                                                                                    | 3      | Any an         |
| Charles & Lasso - 1 - Finance -                                                                                                    |      | 1511     | thes 20 Teles in dearles Bubarroad                                                                                                    | 3      | 10             |
| Contraction of the second second seco |      |          |                                                                                                    |        | 2.62 11        |
| The same                                                                                                    |      | 40       |                                                                                                    | 1000   | Same           |
| The a hard the                                                                                                    | 16   | 1992 14  | " Lacender 10 th "harse we fless                                                                                                    | il     | 1165 400       |
| Aug . I Maart .                                                                                                    | 14   | 1425 45  | . As & Hansen & Leonte                                                                                                    | it.    | 23 24          |
| Littende II Hants                                                                                                    |      | 151      | - 31 8 Valde for 1311                                                                                                    | 14     | 3618.20        |
| Planter of Finner                                                                                                    | . de |          |                                                                                                    | 7      | 3319 50        |
|                                                                                                    | ch.  | 3613 4   | CHENT IN I II                                                                                                    | -      | ALCONG REAL    |
| Tame a de selar                                                                                                    | Set. | 1501 1   | Q L W d L                                                                                                    | 45     | seer to        |
| a the particular the Same -                                                                                                    | di   | 259 10-  | Comman to M. Carton                                                                                                    | 100    | 1619           |
| to the Denners "                                                                                                    | d    | 5391 0   | and and and and and and and and and and                                                                                                    | - Ch-  | 10.99.80       |
|                                                                                                    | 11   | 1655 -   | State of the law to have                                                                                                    | Tool a | 110 m          |
| There a all Hilder                                                                                                    | d    | 5999     | the 2 of Carrier of Carrier                                                                                                    |        | 100            |
| than 19 the stars in march                                                                                                    | 1    |          | a the stand                                                                                                    | 100    | and the second |
| June 19 2 Bases                                                                                                    |      |          |                                                                                                    |        | 11 11          |
| July 11 - Many Section                                                                                                    |      | 13.50 00 | the Andrews all have be below                                                                                                    |        | 10.00          |
| aligned as a man and a                                                                                                    | 11   | 2215     | 11 Selec                                                                                                    | 10     |                |
| Protings () - Man I                                                                                                    |      |          | Manager of the Manager of the second second s                                                                                                    |        |                |
| and the second                                                                                                    |      | 3110 10  | and the second second se                                                                                                    |        |                |
| Tend a Sunna Authorit                                                                                                    | 16   | 465 80   |                                                                                                    |        |                |
| a second and a second second s |      | 13581 10 |                                                                                                    |        |                |
| Town to be the day of a little an                                                                                                    | 1    | 46       |                                                                                                    |        |                |
|                                                                                                    | ill  |          |                                                                                                    | 16     | 12512 20       |
| Jonar a she tilde for Earry.                                                                                                    | all  | 11310    | in Biller & ou thank                                                                                                    |        | 16382 100      |
| also to 15 at Starre to Garre                                                                                                    | 2    | 3108 11  | chas is de house her so estates                                                                                                    |        | 111            |
| " I have to have been been det les                                                                                                    | 10   | 503 000  | to is it full to so estate                                                                                                    | 10     | P.0.358        |
| Salt of                                                                                                    | -    | abili a  | Street Million Contraction of the Street Street Str | -      | uncon          |
| rolling to all Lases                                                                                                    |      | 1351 VE  | alle an on lacen                                                                                                    |        |                |
| Lores decreases                                                                                                    | 24   |          | Sounda 11 the Garres                                                                                                    |        | 1011 -         |
| terine a . finise                                                                                                    |      |          | ( Pariculas ) the Cases                                                                                                    | 1      | to to          |
|                                                                                                    | 1 de |          |                                                                                                    | 1      | 10240 20       |
| The second second second second second second second second second second second second second second second s                                                                                                    | 1    |          | - Lin                                                                                                    | 1      |                |
|                                                                                                    |      |          |                                                                                                    | 1      |                |
| all and a second second                                                                                                    |      |          | and the second second sec                                                                                                    |        |                |
| the states                                                                                                    |      | alles a  | aller 2 de Course                                                                                                    | 6      |                |
| A Station                                                                                                    |      |          | guly 12 th later                                                                                                    |        |                |
|                                                                                                    | 115  | 200 10   | The I of Lincon                                                                                                    | 1      |                |
|                                                                                                    |      |          |                                                                                                    |        |                |

## **Abrir Excel**

1. Click en icono de Excel en Start Menu... o

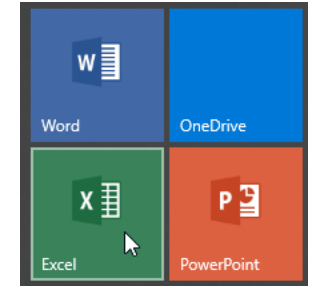

2. Start button > buscar letra E y click en icono Excel

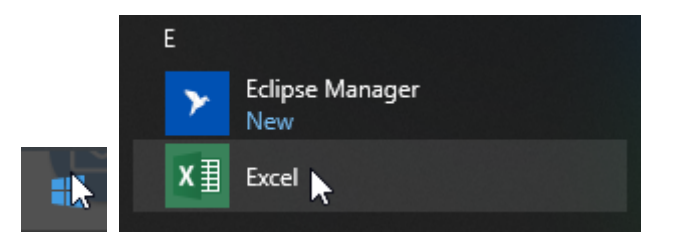

3. Escribir excel en la caja de texto al lado del botón Start y haga click en el icono de Excel
 P excel

## Interfaz gráfica

- 1. Al abrir, aparece el nuevo "back stage view"
- 2. Escoger New Blank Workbook
- 3. **Ribbon** (contextual): Comandos y funciones se encuentran en la cinta o ribbon.
- 4. Formula bar
- 5. Status bar (dinámico)

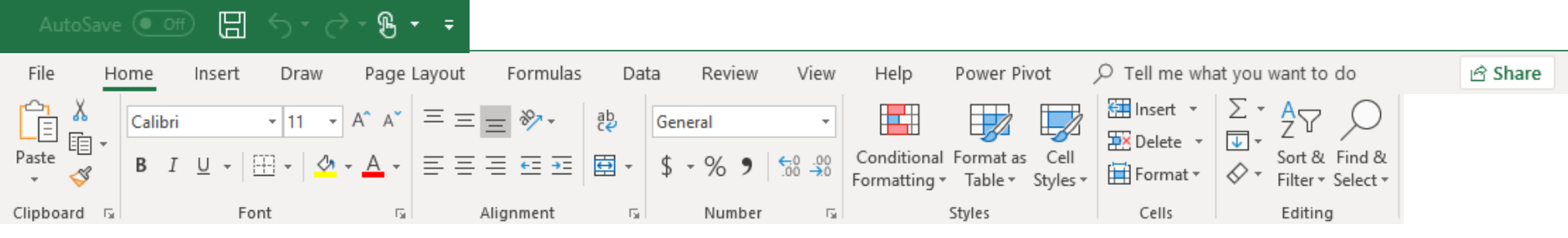

#### Estructura de un workbook

Un workbook puede contener hasta 255 hojas <u>Columnas</u>: 16,384 desde A → Z hasta XFD Ctrl + flecha → para llegar última columna <u>Filas</u>: Más de un millón... 1,048,576 por cada hoja Ctrl + PgDn para llegar a la última fila

¿Cómo nos **referimos a una celda**?

Mediante la <mark>dirección: Columna + Fila</mark>: A1, A2, B7, N3, etc.

Ctrl + Home nos regresa a la celda A1

¿Qué es una "celda"?... en términos de hojas de cálculo...

Similar a una "caja" (espacio cerrado) que contiene datos o está vacía

#### **Referencia a celdas**

#### ¿Cómo nos **referimos a una celda**?

Mediante la dirección: Columna + Fila: A1, A2, B7, N3, etc.

Ctrl + Home nos regresa a la celda A1

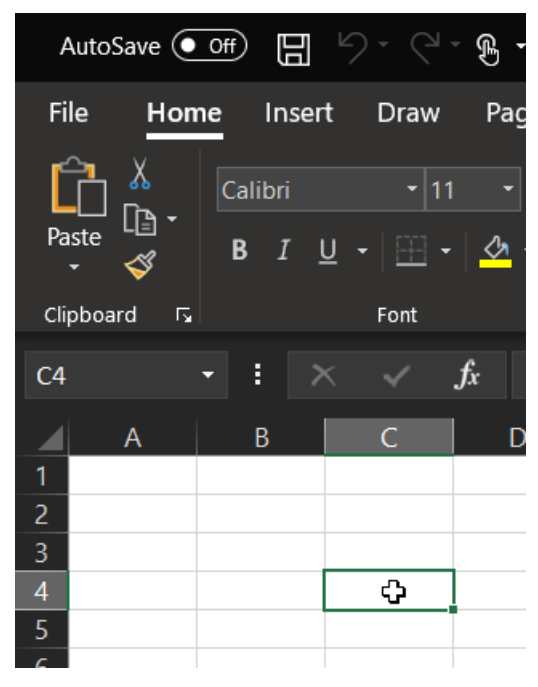

#### **Quick Access toolbar**

#### Quick access Toolbar:

\* Provee espacio para añadir comandos más utilizados.

\* Permite añadir comandos adicionales de uso frecuente.

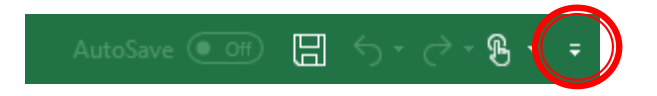

## Guardar un workbook

Para guardar un nuevo archivo workbook de Excel:

File > Save As,

buscar dónde guardarlo, C:\Excel\_101,

escribir nombre

BudgetPersonal.xlsx

Este workbook será utilizado más adelante

Notar la <mark>extensión "xlsx</mark>" para workbooks desde **2007 a Office365**. Hay extensión "xltx" para plantillas (templates).

Versiones anteriores de Excel tienen extensión "xls".

## Quizz #1

¿Cuál es la **extensión** para nombrar archivos **workbook** de **Excel 2007** a **365**?

A) XLSR, B) EXL, C) XLS, D) XLSX

¿Cuántas hojas pueden existir en un workbook Excel?A) 16,384, B) 255, C) 1.084 millones, D) Ninguna es correcta

¿Cómo nos referimos a una celda de una hoja?

¿Cuál es el propósito de la barra Quick Access Toolbar?

¿El Quick Access Toolbar puede modificarse?

() SÍ
() NO

# 2: Entrada de datos: texto y números

## Escribir texto para títulos

Escribir los títulos para un presupuesto personal de gastos por 3 meses

| Cuentas     | Jan-2019 | Feb-2019 | Mar-2019 | Totales Cuentas |
|-------------|----------|----------|----------|-----------------|
| Renta       |          |          |          |                 |
| Celular     |          |          |          |                 |
| Tarjetas    |          |          |          |                 |
| Comidas     |          |          |          |                 |
| Gasolina    |          |          |          |                 |
| Total meses |          |          |          |                 |

## Trabajar con datos numéricos

Entrar valores numéricos en la hoja

Notar diferencia en alineación por defecto entre números y texto

## Registrar datos temporales (fechas, horas)

#### Registrar fechas formato mes-2018 en español...

Right click en las celdas

Format Cells > Number

Custom

Escribir

[\$-es-PR] mmm-yyyy

0

[\$-es-PR] mmm yyyy

Las fechas son números en Excel

| Number         Alignment         Font         Border         Fill         Protection           Category:         General         Sample         enero-2018         fill         Protection           Sample         enero-2018         Type:         fill         fill         fill         fill           Date         Time         pe:         fill         fill         fill         fill         fill           Percentage         Fraction         Scientific         fill         fill | ×  |
|----------------------------------------------------------------------------------------------------|----|
| Category:         General         Number         Currency         Accounting         Date         Time         Percentage         Fraction         Scientific         Text         Special         Special         Second         Contemport         Second         Special                                                                                                    |    |
| Custom       _(^ #,##0.00_);_(^ (#,##0.00);_(^ ??_);_(@_)         [S-en-US]dddd, mmm d, yyyy       [S-en-US]himmiss AM/PM dd/mm/yyyy;@         [S-es-PR] mmm-yyyy       [S-es-PR] mmm-yyyy         [S-es-PR] mmm-yyyy       Delete         Type the number format code, using one of the existing codes as a starting point.                                                                                                    | ~  |
| ОК Сапс                                                                                                    | el |

## Referencia a celdas

¿Cómo referirse a celdas en Excel?...

...mediante referencia a la letra de la columna y el número de fila

Cell address: A1

Name box

## Fórmulas básicas

#### FÓRMULAS:

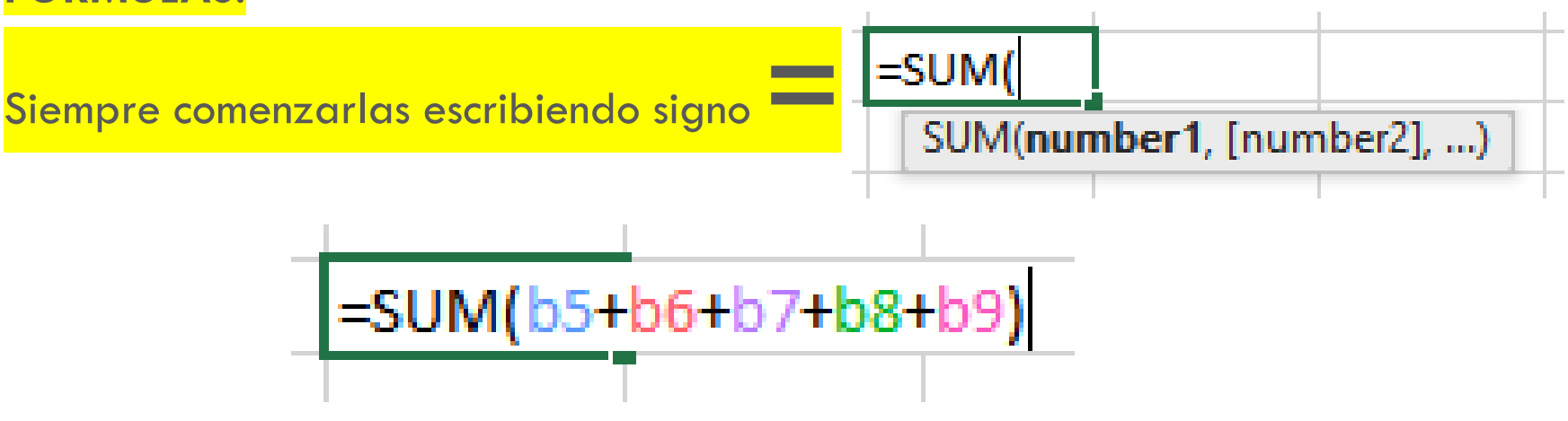

Ejemplo: calcular suma por varios meses

#### Referencias relativas y absolutas a celdas en fórmulas

**REFERENCIA RELATIVA**: Excel va cambiando la referencia de las celdas, a medida que vamos calculando en celdas adyacentes.

**REFERENCIA ABSOLUTA**: Decimos a Excel que no cambie la referencia a una o más celdas, a medida que vamos calculando en celdas adyacentes. Las referencias absolutas pueden fijarse mediante el código \$

> Fijar columna: ... \$ y letra de columna: ... \$A1 Fijar fila: ..... Letra, \$ y número: ..... A\$1 Fijar col y fila ... \$letra y \$número: ...... \$A\$1

Fijar un grupo de celdas (Array) \$A\$1:\$B\$5

#### Orden de operaciones matemáticas

PEMDAS...

- 1. Paréntesis
- 2. Exponente
- 3. Multiplicación
- 4. División
- 5. Adición
- 6. Substracción

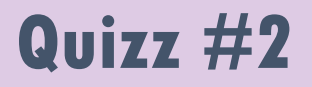

¿Con cuál símbolo debemos comenzar una fórmula en Excel?

¿Menciona los dos tipos de referencia a celdas en hojas Excel?

¿Cuál es el propósito de hacer referencias absolutas en una fórmula?

¿Qué símbolo usamos para hacer referencias absolutas?

# 3: Funciones básicas

#### SUM, MIN, MAX, AVERAGE, COUNT, AUTOSUM, AUTOFILL

## Estructura de una función Excel

Qué hace una función: Automatizar cálculos

- 1. Siempre **comenzar** una función **usando** .....
- 2. Escribir el **nombre de la función** .....
- 3. Usar paréntesis para encerrar los **argumentos** ...

#### — FUNCTION\_NAME (arguments)

#### Por ejemplo:

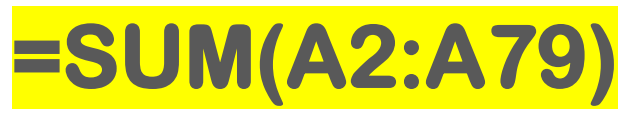

Sumará los números contenidos en las celdas A2 hasta la celda A79 Otras funciones pueden ser un poco más complicadas como =AGGREGATE(), VLOOKUP(), ...

## Función SUM()

SUM() es la función más utilizada en Excel

Ejemplo: sumar columnas y filas del worksheet monthly Budget

Formulas > Math & Trig > SUM

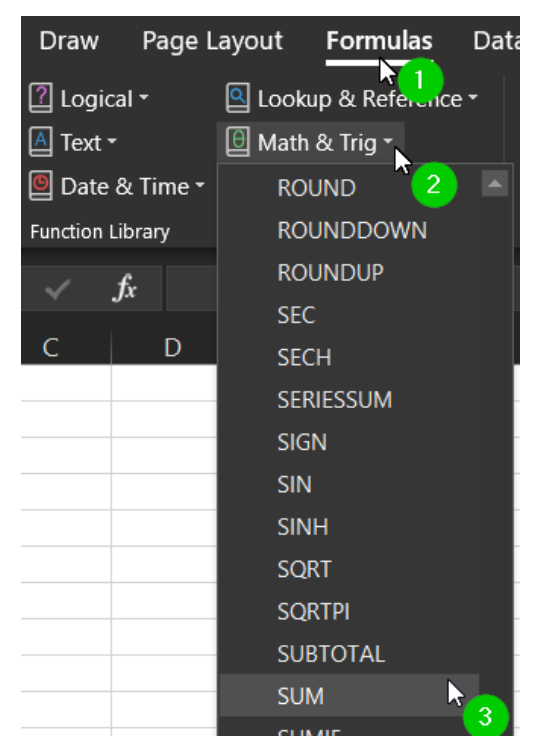

## Funciones MIN() y MAX()

MIN() Devuelve el valor mínimo en un grupo de celdas (range of cells) MAX() Devuelve el valor máximo en un grupo de celdas

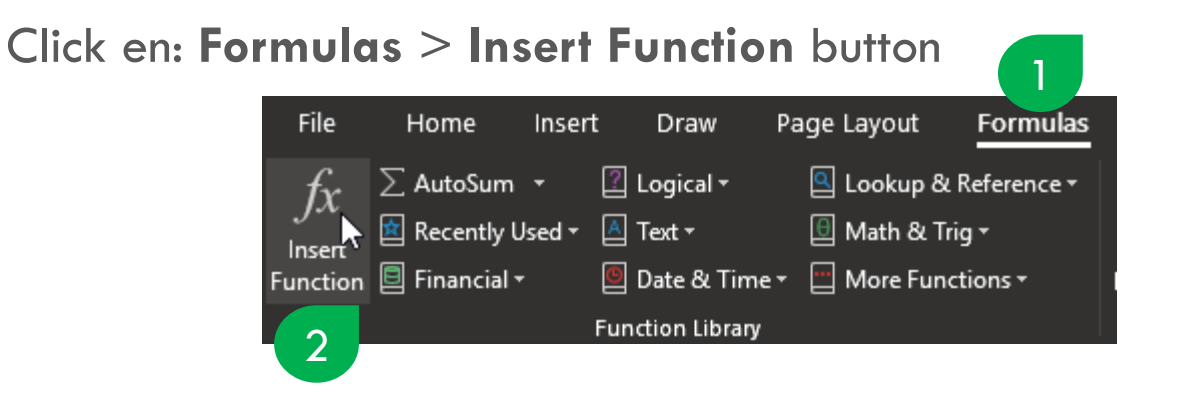

... Hay diferentes maneras de insertar fórmulas

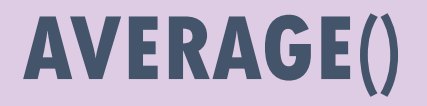

**AVERAGE()** Devuelve el **promedio** de un grupo de celdas con números. ...(en Estadística se le llama **media aritmética**)

Excel ignorará celdas vacías o con texto pero evaluará los ceros(0)

Ejemplos... =AVERAGE(A2:A6) =AVERAGE(A2:A6,5) =Average(A2:C2)

## COUNT()

COUNT() Devuelve la cantidad de celdas que contienen números dentro de un grupo de celdas.

COUNTA() Devuelve la cantidad de celdas que contienen cualquier valor

<mark>dentro de un grupo de celdas</mark>.

| 1,135,058     | 10           |    |         |
|---------------|--------------|----|---------|
| 202,174       | 8            |    |         |
| 451,902       | 10           |    |         |
| 83,174        | 4            |    |         |
| 163,138       | 7            |    |         |
| 65,311        | 3            |    |         |
| 133,565       | 3            |    |         |
| 364,146       | 9            |    |         |
| 179,184       | 4            |    |         |
| 141,222       | 4            |    |         |
| 131,978       | 4            |    |         |
| 478,533       | 12           |    | 478,533 |
| =count(L3:L14 | 4            |    | 12      |
| COUNT(val     | ), [value2], | ,) | •       |
|               | 1            |    |         |

| ZONAS          | POBLACIÓN             | 4   |
|----------------|-----------------------|-----|
| Metro          |                       |     |
| Centro         |                       |     |
| Centro-Este    |                       |     |
| Centro-Oeste   |                       |     |
| Este           |                       |     |
| Sureste        |                       |     |
| Noreste        |                       |     |
| Norte          |                       |     |
| Noroeste       |                       |     |
| Oeste          |                       |     |
| Suroeste       |                       |     |
| Sur            |                       | Sur |
| =counta(G3:G14 | 1                     |     |
| COUNTA(value   | <b>1</b> , [value2],) |     |
| C C            |                       |     |

12

## **Comando AUTOSUM**

**AUTOSUM:** Suma automática de celdas contiguas, con preferencia a dos o más celdas superiores. La suma vertical es la opción por defecto. Puede sumar celdas de forma horizontal. Formulas > AutoSum (Sigma,  $\sum$ ) o usar

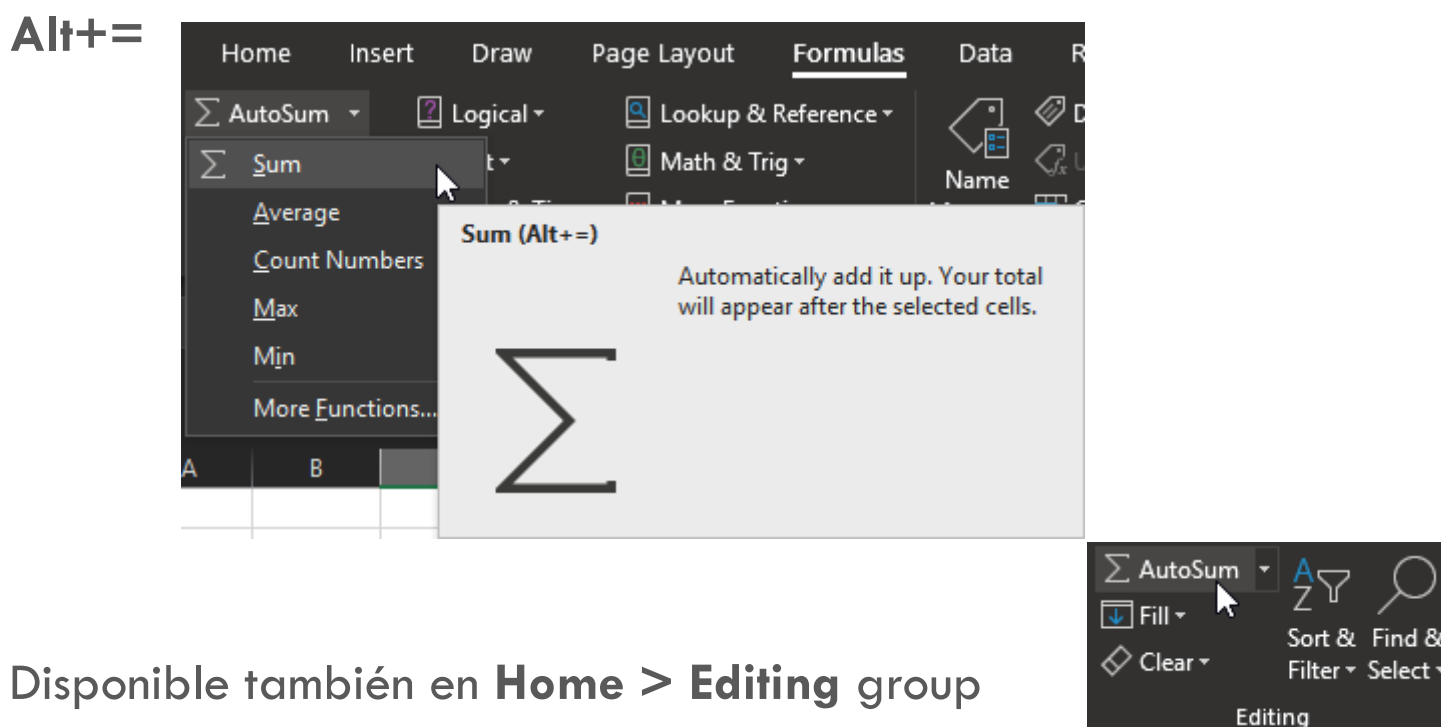

## Función AutoFill para copiar fórmulas

Use opción **AutoFill** para copiar y adaptar fórmulas: Arrastrar el cuadro pequeño y copiará **los contenidos** de las celdas.

Incluye números, fórmulas, formateos, colores....

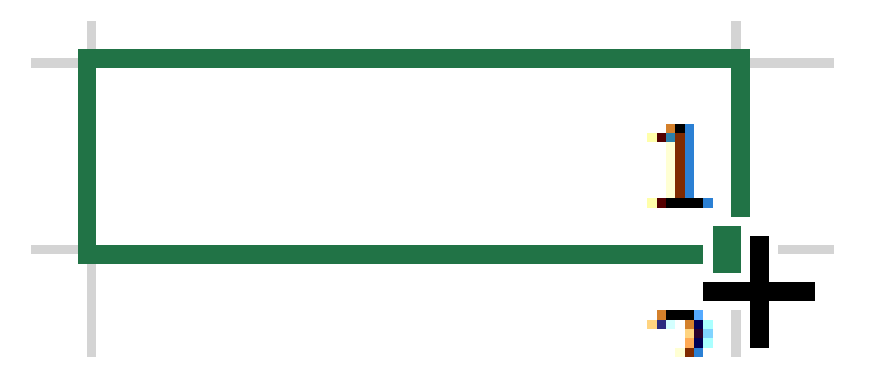

## Quizz #3

¿Cuál es la sintaxis correcta de una función Excel? ¿AUTOSUM está hecho para hacer

- A. =FUNCTION\_NAME, function\_arguments
- B. =FUNCTION\_NAME (function\_arguments)

#### ¿Para qué se usa la función MIN()?

- A. Buscar minutos basado en una fecha
- B. Encontrar valor mínimo en un grupo de celdas
- C. Ninguna de las anteriores

#### ¿Qué cosas cuenta la función COUNT()?

- A. Números y espacios vacíos
- B. Números y letras
- C. Ninguna de las anteriores

? ¿AUTOSUM está hecho para hacer sumas verticales por defecto?

Cierto

🗆 Falso

# 4: Modificar una hoja Excel

Copy, move, cut & paste, Insertar y borrar columnas, cambiar altura y ancho de celdas, esconder y mostrar columnas, borrar hoja, cambiar nombre de hoja, copiar y mover hoja

## Copy, move&cut, paste de datos

Hay muchas maneras de hacer copy/paste

Se puede copiar contenidos de celdas:

- dentro de la misma hoja
- dentro de otra hoja
- dentro de una hoja de otro workbook abierto

dentro de otra aplicación que pueda recibir estos contenidos

| Comando | Propósito                                                                |
|---------|--------------------------------------------------------------------------|
| Ctrl+c  | Copiar en memoria RAM                                                    |
| Escape  | Detiene la operación de copiar                                           |
| Ctrl+x  | Remueve el contenido de una o más celdas y las mueve a otra parte        |
| Cut     | Hace lo mismo que Ctrl+x                                                 |
| Ctrl+v  | (pegar). Pasar a la(s) celda(s) el contenido que está en la memoria RAM. |
| Paste   | Hace lo mismo que Ctrl+v                                                 |

## Insertar y borrar columnas y filas

Tarea: Añadamos un nuevo mes al range MonthlyBudget Ctrl+ (funciona solo si tienes teclado extendido con números) Ctrl+Shift+

Seleccionar (**click encima del header de columna**) y escoger **Insert** 

Insertar columna completa:

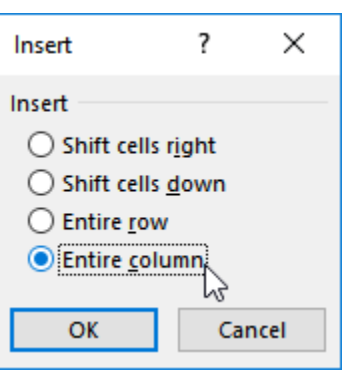

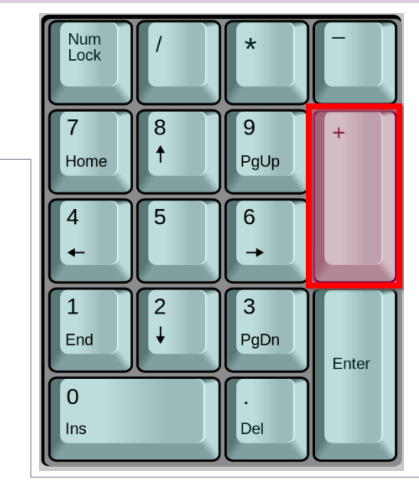

O insertar fila, etcétera...

Se puede seleccionar múltiples columnas e insertar la cantidad (vacía) de columnas seleccionadas.

**Ctrl+-** elimina tanto filas como columnas,Ctrl+++ inserta 3 columnas
# Cambiar alto y ancho de celdas

Intentar que el contenido de una celda se pueda ver de forma apropiada Left-click y drag el borde de una columna

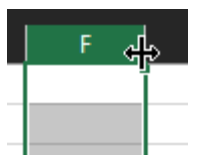

Pueden escogerse múltiples columnas para ajustarlas simultáneamente (autofit).

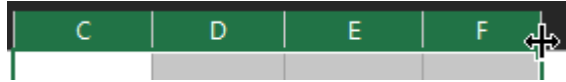

Pueden escogerse múltiples columnas y filas y hacer doble click en el filo de columna o de fila para "ajustar" todas las filas y columnas

| +1 | Α | В |
|----|---|---|
| 1  |   |   |
| 2  |   |   |
| 3  |   |   |
| 4  |   |   |
| 5  |   |   |

## Esconder y mostrar columnas

En vez de borrar columnas o filas, estas se pueden esconder (hide)

#### Seleccionar columna Seleccionar columnas adyacentes **Right-click** y escoger **Hide** Celda escondida "D" **Right-click** y escoger **Unhide** G H Cut Ē Copy Cut Х ÷, Paste Options: Copy total C. 🗎 🖾 뎹 Paste Options: ene Ċ Paste Special... Paste Special... Insert Delete Insert Clear Contents <u>D</u>elete Format Cells... Clear Contents Column Width... 8 Format Cells... Hide Column Width... <u>U</u>nhide <u>H</u>ide

Unhide

## Borrar un worksheet

#### iiiCUIDADO!!!

## Cuando borramos una hoja NO se puede hacer UNDO

| IIIIIBORRA-MEIII |            |                       |           |                                                                             |   |
|------------------|------------|-----------------------|-----------|-----------------------------------------------------------------------------|---|
|                  |            |                       | Microsoft | Excel                                                                       | × |
|                  |            | <u>I</u> nsert        |           |                                                                             |   |
|                  | 睱          | Delete 📐 🙎            |           | Microsoft Excel will permanently delete this sheet. Do you want to continue | ? |
|                  |            | <u>R</u> ename        |           | Delete Cancel                                                               |   |
|                  |            | <u>M</u> ove or Copy  |           |                                                                             |   |
|                  | Q          | <u>V</u> iew Code     | _         |                                                                             |   |
|                  | ₽ <u>₽</u> | <u>P</u> rotect Sheet | -         |                                                                             |   |
|                  |            | <u>T</u> ab Color →   | -         |                                                                             |   |
|                  |            | <u>H</u> ide          |           |                                                                             |   |
|                  |            | <u>U</u> nhide        |           |                                                                             |   |
| Right-click      |            | Select All Sheets     |           |                                                                             |   |
| Sheet1 Sheet2    |            | ÷                     |           |                                                                             |   |

# Cambiar nombre a una hoja

Propósito: Organizar el workbook

Hacer **right-click encima** de la **pestaña (tab**) Sheet1 y escoger **Rename** También</mark> puede <mark>hacer doble-click encima</mark> de la **pestaña** Sheet1 y **Rename** 

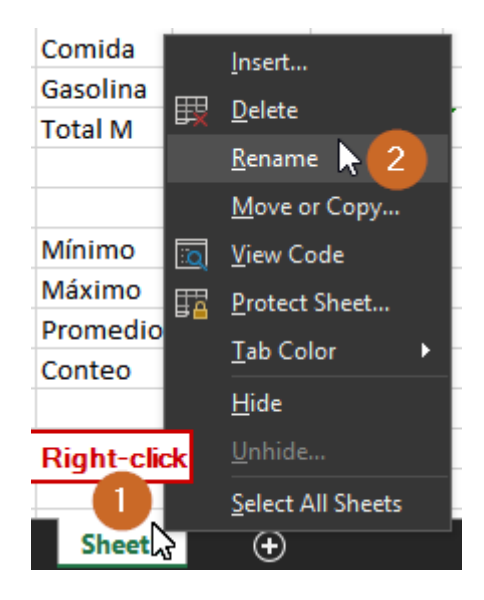

# Copiar y mover una hoja

Mover hojas en un workbook: click & drag

Copiar hoja: Ctrl + left click & drag.

Notar que aparecerá una cruz encima del icono de hoja...

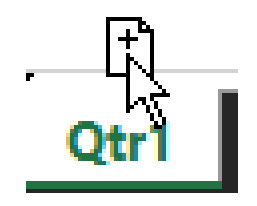

También puedes copiar hojas entre workbooks abiertos.

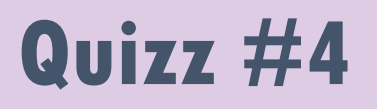

### ¿Cómo se cambia el nombre a una hoja (worksheet)?

- A. Right-click en el tab (pestaña) y escoger "Rename"
- B. Hacer doble click en el tab con el nombre de la hoja y cambiarlo
- C. Todas las anteriores

## ¿Cuál es el short-cut key (atajo) para insertar columnas?

- A. Ctrl+c
- B. Ctrl+Shift+
- C. Se debe hacer con el mouse siempre

## ¿Cómo copiamos una hoja completa a otra?

- A. Mantener "c" y arrastrar el tab de la hoja
- B. Arrastrar la pestaña y soltarla en otro lugar del workbook
- C. Usar Ctrl a la vez que arrastramos la hoja

## ¿Cómo escondemos columnas en una hoja?

- A. Right-click y escoger Hide
- B. Ctrl + -
- C. No se debe esconder columnas, solamente las filas

# 5: Formatear datos en hoja Excel

Hacer que el documento sea más presentable Llamar la atención en áreas específicas, separar contenidos

## Formatear tipo de letra (font)

Comenzar **por seleccionar la(s) celda(s)** "Highlight" con el contenido que queremos formatear, para distinguir entre contenidos.

Home Tab > Font group

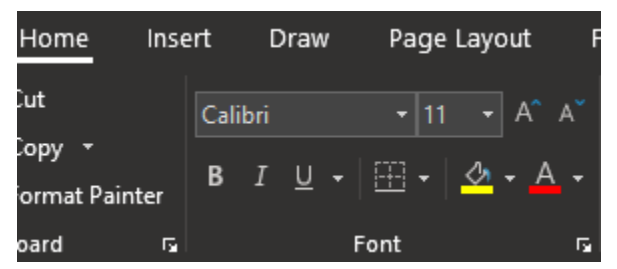

# **Cambiar fondo de celdas**

Seleccionar la(s) celda(s) "Highlight" ...

Home Tab > Font group > Paint bucket button

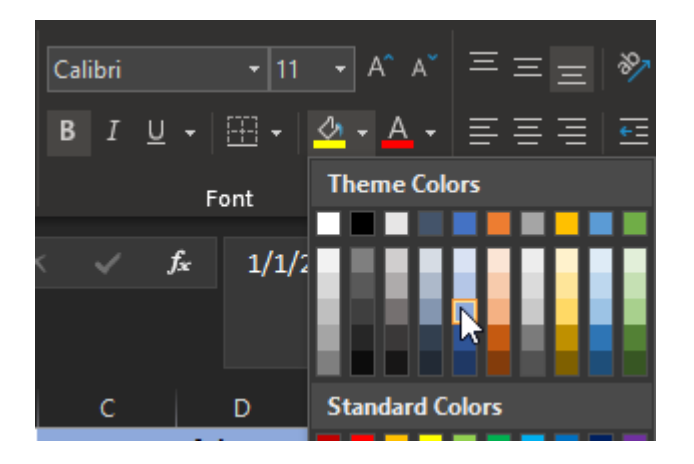

| <b>Presupuesto Personal</b> |           |           |           |         |  |  |  |  |  |  |
|-----------------------------|-----------|-----------|-----------|---------|--|--|--|--|--|--|
|                             |           |           |           |         |  |  |  |  |  |  |
| Cuentas                     | ene. 2018 | feb. 2018 | mar. 2018 | Total C |  |  |  |  |  |  |
| Renta                       | 800       | 800       | 800       | 2400    |  |  |  |  |  |  |
| Celular                     | 50        | 50        | 50        | 150     |  |  |  |  |  |  |
| Tarjeta                     | 25        | 50        | 15        | 90      |  |  |  |  |  |  |
| Comida                      | 200       | 250       | 155       | 605     |  |  |  |  |  |  |
| Gasolina                    | 80        | 80        | 100       | 260     |  |  |  |  |  |  |
| Total M                     | 1155      | 1230      | 1120      | 3505    |  |  |  |  |  |  |
|                             |           |           |           |         |  |  |  |  |  |  |
| Mínimo                      | 25        |           |           |         |  |  |  |  |  |  |
| Máximo                      | 800       |           |           |         |  |  |  |  |  |  |
| Promedio                    | 231       |           |           |         |  |  |  |  |  |  |
| Conteo                      | 5         |           |           |         |  |  |  |  |  |  |

# Añadir bordes a celdas

## Seleccionar la(s) celda(s) "Highligth" ...

## Home Tab > Font group > Borders botton

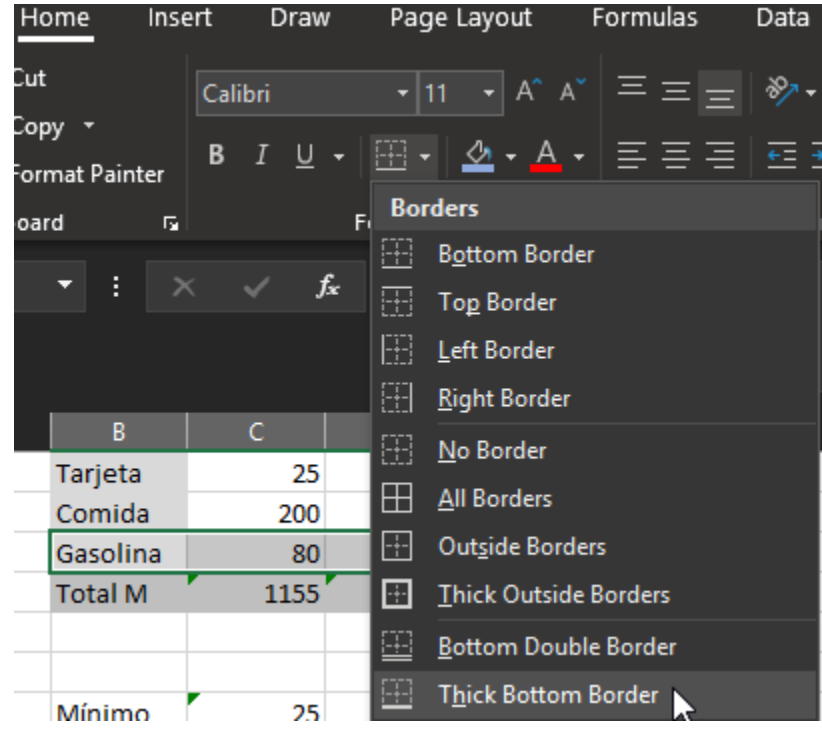

## **Presupuesto Personal**

| Cuentas  | ene. 2018 | feb. 2018 | mar. 2018 | Total C |
|----------|-----------|-----------|-----------|---------|
| Renta    | 800       | 800       | 800       | 2400    |
| Celular  | 50        | 50        | 50        | 150     |
| Tarjeta  | 25        | 50        | 15        | 90      |
| Comida   | 200       | 250       | 155       | 605     |
| Gasolina | 80        | 80        | 100       | 260     |
| Total M  | 1155      | 1230      | 1120      | 3505    |
|          |           |           |           |         |

## Formatear valores como moneda (\$)

### Dar formato numérico de moneda (dólar EEUU) a los números.

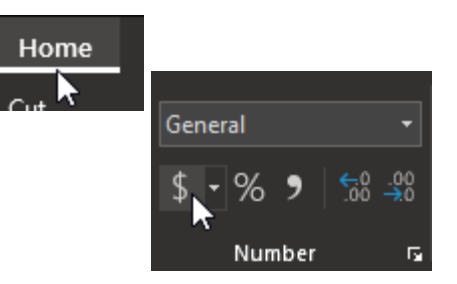

| Cuentas  | е                  | ne. 2018 | f        | eb. 2018 | n        | nar. 2018 | Tot      | al C     | Porcentaje |
|----------|--------------------|----------|----------|----------|----------|-----------|----------|----------|------------|
| Renta    | \$                 | 800.00   | \$       | 800.00   | \$       | 800.00    | \$2      | 2,400.00 | 0.6847361  |
| Celular  | \$                 | 50.00    | \$       | 50.00    | \$       | 50.00     | \$       | 150.00   | 0.042796   |
| Tarjeta  | \$                 | 25.00    | \$       | 50.00    | \$       | 15.00     | \$       | 90.00    | 0.0256776  |
| Comida   | \$                 | 200.00   | \$       | 250.00   | \$       | 155.00    | \$       | 605.00   | 0.1726106  |
| Gasolina | \$                 | 80.00    | \$       | 80.00    | \$       | 100.00    | \$       | 260.00   | 0.0741797  |
| Total M  | \$1,155.00 \$1,230 |          | L,230.00 | \$1      | l,120.00 | \$3       | 3,505.00 |          |            |
|          |                    |          |          |          |          |           |          |          |            |
|          |                    |          |          |          |          |           |          |          |            |
| Mínimo   | \$                 | 25.00    | \$       | 50.00    | \$       | 15.00     | \$       | 90.00    |            |
| Máximo   | \$                 | 800.00   | \$       | 800.00   | \$       | 800.00    | \$2      | 2,400.00 |            |
| Promedio | \$                 | 231.00   | \$       | 246.00   | \$       | 224.00    | \$       | 701.00   |            |
| Conteo   |                    | 5        |          | 5        |          | 5         |          | 5        |            |
|          |                    |          |          |          |          |           |          |          |            |

#### Eliminar exceso de \$

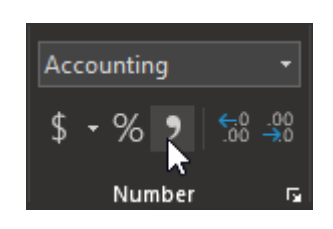

| Cuentas  | ene. 2018      | f   | eb. 2018 | m   | nar. 2018 | Tot | tal C    | Porce | entaje |
|----------|----------------|-----|----------|-----|-----------|-----|----------|-------|--------|
| Renta    | \$<br>800.00   | \$  | 800.00   | \$  | 800.00    | \$2 | 2,400.00 | 0.68  | 47361  |
| Celular  | 50.00          |     | 50.00    |     | 50.00     | \$  | 150.00   | 0.0   | 42796  |
| Tarjeta  | 25.00          |     | 50.00    |     | 15.00     | \$  | 90.00    | 0.02  | 56776  |
| Comida   | 200.00         |     | 250.00   |     | 155.00    | \$  | 605.00   | 0.17  | 26106  |
| Gasolina | 80.00          |     | 80.00    |     | 100.00    | \$  | 260.00   | 0.07  | 41797  |
| Total M  | \$<br>1,155.00 | \$1 | ,230.00  | \$1 | ,120.00   | \$3 | 3,505.00 |       |        |

## Formatear como porcentaje

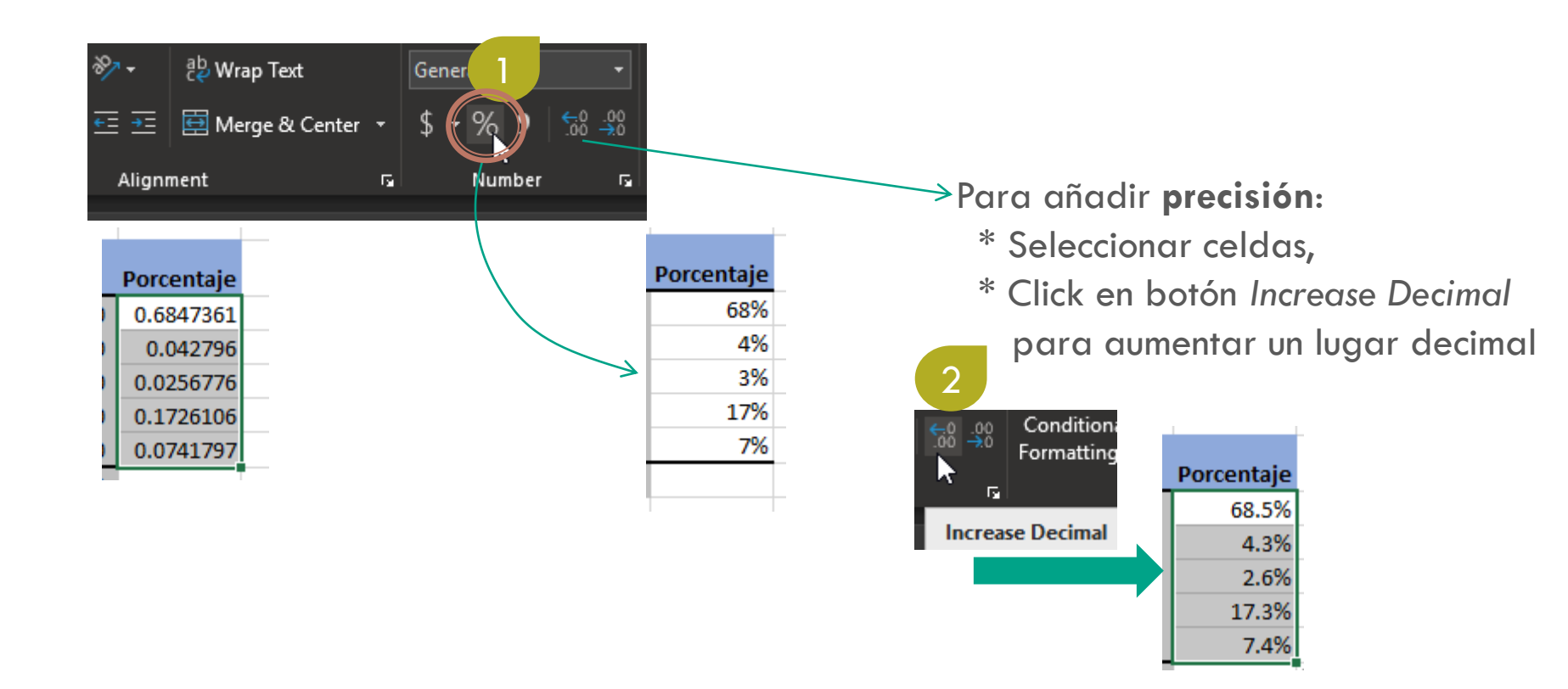

# **Uso del Format Painter**

Format Painter está en Excel, Word y Power Point.

Format Painter hace copy-paste <u>solamente del formato</u> del contenido de un lugar a otro.

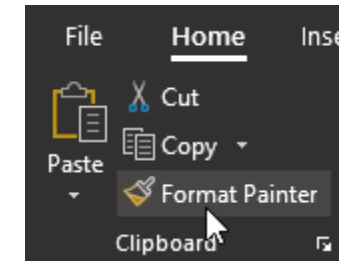

#### Format Painter

Like the look of a particular selection? You can apply that look to other content in the document.

To get started:

- 1. Select content with the formatting you like 2. Click Format Painter
- Select something else to automatically apply the formatting

FYI: To apply the formatting in multiple places, double-click Format Painter.

? Tell me more

| Cuentas  | e   | ne. 2018 | f   | eb. 2018 | n   | nar. 2018 | Tot | tal C    | Porcentaje |
|----------|-----|----------|-----|----------|-----|-----------|-----|----------|------------|
| Renta    | \$  | 800.00   | \$  | 800.00   | \$  | 800.00    | \$2 | 2,400.00 | 68.5%      |
| Celular  |     | 50.00    |     | 50.00    |     | 50.00     | \$  | 150.00   | 4.3%       |
| Tarjeta  |     | 25.00    |     | 50.00    |     | 15.00     | \$  | 90.00    | 2.6%       |
| Comida   |     | 200.00   |     | 250.00   |     | 155.00    | \$  | 605.00   | 17.3%      |
| Gasolina |     | 80.00    |     | 80.00    |     | 100.00    | \$  | 260.00   | 7.4%       |
| Total M  | \$1 | ,155.00  | \$1 | l,230.00 | \$1 | l,120.00  | \$3 | 3,505.00 |            |
|          |     |          |     |          |     |           |     |          |            |
|          |     |          |     |          |     |           |     |          |            |
| Mínimo   | \$  | 25.00    | \$  | 50.00    | \$  | 15.00     | \$  | 90.00    |            |
| Máximo   | \$  | 800.00   | \$  | 800.00   | \$  | 800.00    | \$2 | 2,400.00 |            |
| Promedio | \$  | 231.00   | \$  | 246.00   | \$  | 224.00    | \$  | 701.00   |            |
| Conteo   |     | 5        |     | 5        |     | 5         |     | 5        |            |
|          |     |          |     |          |     |           |     |          |            |

# Crear "Styles" para formatear datos

**Styles**: Formateos previamente guardados. Análogo al concepto de plantillas. Está disponible en Excel, Word y Power Point.

Borrar formateo: Home > Editing group > Clear button > Clear Formats

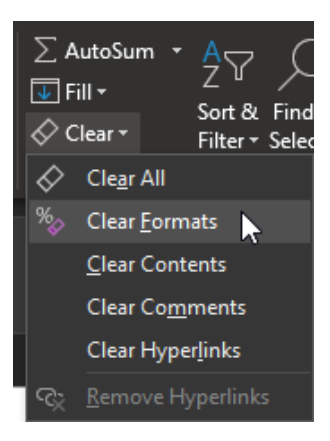

Nuevo estilo:

Home > Styles >

Cell Styles >

New Cell Style button

El nuevo Style podrá ser aplicado a cualquier celda Podemos modificar el Style y se aplicará automáticamente en las celdas que estén usando dicho Style

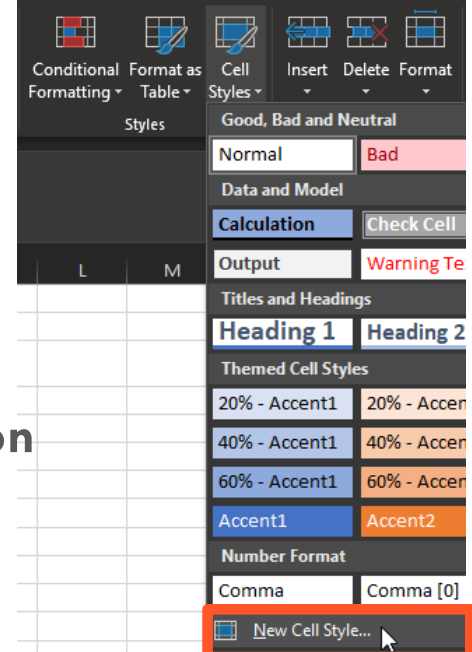

## **Merge and Center para celdas**

Integra (merge) celdas y centraliza el contenido.

Seleccionar celdas...

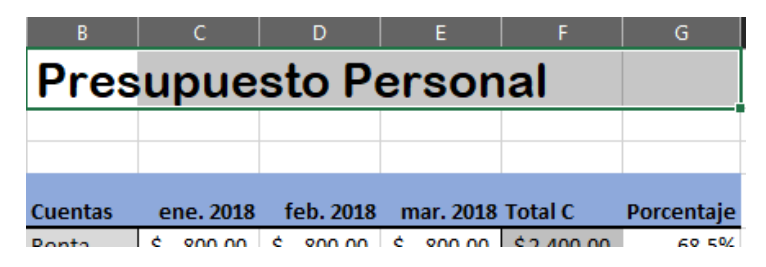

## Home > Aligment group > Merge and Center

| ≡≡⊒ ॐ. | ee Wrap Text       |  |
|--------|--------------------|--|
| ≡≡≡ ∈≖ | 🔄 Merge & Center 🔻 |  |
| Aligr  | nment G            |  |

| В        | С                    | D          | E          | F          | G          |  |  |  |  |  |  |  |  |
|----------|----------------------|------------|------------|------------|------------|--|--|--|--|--|--|--|--|
|          | Presupuesto Personal |            |            |            |            |  |  |  |  |  |  |  |  |
|          |                      |            |            |            |            |  |  |  |  |  |  |  |  |
| Cuentas  | ene. 2018            | feb. 2018  | mar. 2018  | Total C    | Porcentaje |  |  |  |  |  |  |  |  |
| Renta    | \$ 800.00            | \$ 800.00  | \$ 800.00  | \$2,400.00 | 68.5%      |  |  |  |  |  |  |  |  |
| Celular  | 50.00                | 50.00      | 50.00      | \$ 150.00  | 4.3%       |  |  |  |  |  |  |  |  |
| Tarjeta  | 25.00                | 50.00      | 15.00      | \$ 90.00   | 2.6%       |  |  |  |  |  |  |  |  |
| Comida   | 200.00               | 250.00     | 155.00     | \$ 605.00  | 17.3%      |  |  |  |  |  |  |  |  |
| Gasolina | 80.00                | 80.00      | 100.00     | \$ 260.00  | 7.4%       |  |  |  |  |  |  |  |  |
| Total M  | \$1,155.00           | \$1,230.00 | \$1,120.00 | \$3,505.00 |            |  |  |  |  |  |  |  |  |
|          |                      |            |            |            |            |  |  |  |  |  |  |  |  |

# **Uso del Conditional Formatting**

Propósito: Resaltar valores según uno o más criterios o condiciones.

Ejemplo: resaltar valores > \$200 Home > Styles > Conditional Formatting > Highlight Cells Rules > Greater Than ...

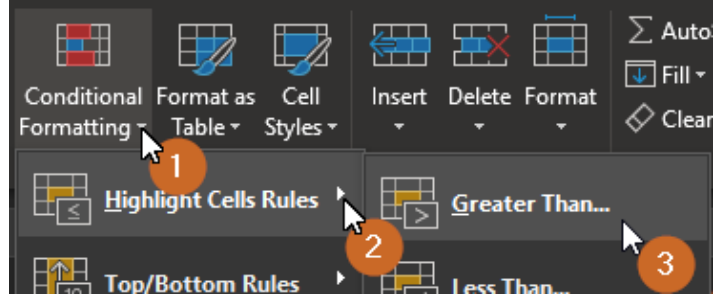

| Cuentas  | ene. 2018  | feb. 2018  | mar. 2018  | Total C    | Porcentaje | Greate | er Than         |            |       |           |                 | 7            | ×     |
|----------|------------|------------|------------|------------|------------|--------|-----------------|------------|-------|-----------|-----------------|--------------|-------|
| Renta    | \$ 800.00  | \$ 800.00  | \$ 800.00  | \$2,400.00 | 68.5%      | Great  |                 |            |       |           |                 |              | ~     |
| Celular  | 50.00      | 50.00      | 50.00      | \$ 150.00  | 4.3%       | Forma  | at cells that a | re GREATER | THAN: |           |                 |              |       |
| Tarjeta  | 25.00      | 50.00      | 15.00      | \$ 90.00   | 2.6%       | 200    |                 |            | Ť     | with Ligh | t Red Fill with | n Dark Red T | ext 📐 |
| Comida   | 200.00     | 250.00     | 155.00     | \$ 605.00  | 17.3%      | 2001   |                 |            | _     |           |                 |              |       |
| Gasolina | 80.00      | 80.00      | 100.00     | \$ 260.00  | 7.4%       |        |                 |            |       |           | <u>рк</u>       | Ca           | ncel  |
| Total M  | \$1,155.00 | \$1,230.00 | \$1,120.00 | \$3,505.00 |            |        |                 |            |       |           |                 |              |       |
|          |            |            |            |            |            |        |                 |            |       |           |                 |              |       |

# Quizz #5

# ¿Cuáles son algunos de los comandos que se pueden usar para formatear celdas?

A. Font size, B. font color, C. bold, D. borders, E. todas las anteriores

#### ¿Para qué se usa la herramienta Format Painter?

- A. Pintar con varios tipos de pinceles en Excel
- B. Copiar y pegar opciones de formateo
- C. Cambiar de colores los dibujos

## ¿Cómo puedo mostrar números más o menos precisos?

- A. Incrementando o reduciendo la cantidad de decimales
- B. Hacer cálculos dinámicos
- C. Usando la función =PRECISION()

## ¿Qué pasaría si tuviéramos 5 celdas seleccionadas y usamos el comando Merge and Center?

- A. Unirá celdas y centralizará el contenido
- B. Redondeará los números y los centralizará en las celdas

¿Para qué se usa la herramienta Conditional Formatting?

# 6: Insertar imágenes y dibujos

## Insertar imágenes

Insertar alguna imagen relacionada. No usar demasiado.

Insert > Illustrations > Botón Online Pictures

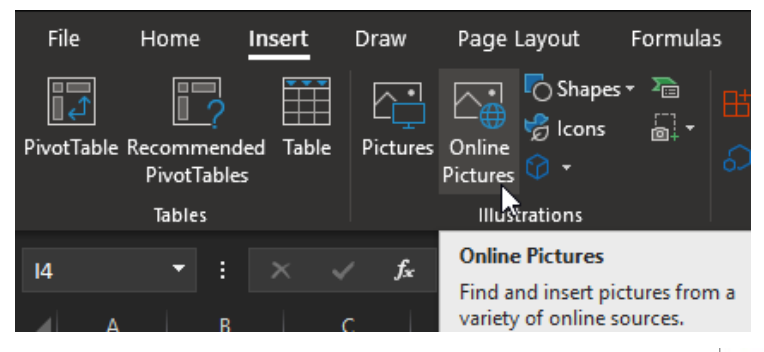

Escriba *bills* y escoja la imagen. Reduzca tamaño y copie:

| Presupuesto                       | Ре     | rsona      | I Treater  |
|-----------------------------------|--------|------------|------------|
|                                   |        |            |            |
| Online Pictures                   | . 2018 | Total C    | Porcentaje |
| ← bills                           | 00.00  | \$2,400.00 | 68.5%      |
|                                   | 50.00  | \$ 150.00  | 4.3%       |
| ✓ I Creative Commons only         | 15.00  | \$ 90.00   | 2.6%       |
|                                   | 55.00  | \$ 605.00  | 17.3%      |
|                                   | 00.00  | \$ 260.00  | 7.4%       |
| === IV prone (Gas Bill            | 20.00  | \$3,505.00 |            |
|                                   |        |            |            |
|                                   |        |            |            |
|                                   | 15.00  | \$ 90.00   |            |
| Maximo \$ 800.00 \$ 800.00 \$ 8   | 00.00  | \$2,400.00 |            |
| Promedio \$ 231.00 \$ 246.00 \$ 2 | 24.00  | \$ 701.00  |            |
| Conteo 5 5                        | 5      | 5          |            |

# Insertar figuras (shapes)

Insertar figuras geométricas para llamar antención.

Insert > Illustrations group > Shapes drop-down button

| Insert   | Draw           | Page Layout     | Formulas               | Data                                               | Review \     |            |            |            |            | series)    |  |
|----------|----------------|-----------------|------------------------|----------------------------------------------------|--------------|------------|------------|------------|------------|------------|--|
|          |                | Shapes          | s - 70 pt              | Get ∆dd-in                                         |              | Presu      | pues       | to Pe      | rsona      | Presour    |  |
| ed Table | Pictures       | Online Recently | y Used Shapes          |                                                    | err          |            |            |            | Ç>         |            |  |
| s indire | i ictures      | Pictures        | JOQ                    | $\L \L \L \d \d \d \d \d \d \d \d \d \d \d \d \d $ | ›ሳር 🛄        |            |            |            |            | _          |  |
|          |                |                 | 、{ } <mark>x</mark> ec | tangle: Rou                                        | nded Corners | ene. 2018  | feb. 2018  | mar. 2018  |            | Porcentaje |  |
| ×        | f <sub>x</sub> |                 | <u>רר</u>              | 2 2 2 1                                            | G.C.         | \$ 800.00  | \$ 800.00  | \$ 800.00  |            | 68.5%      |  |
|          |                |                 |                        |                                                    | Celular      | 50.00      | 50.00      | 50.00      |            | 4.3%       |  |
|          |                |                 |                        |                                                    | Tarjeta      | 25.00      | 50.00      | 15.00      | )          | 0 2.6%     |  |
|          |                |                 |                        |                                                    | Comida       | 200.00     | 250.00     | 155.00     |            | 17.3%      |  |
|          |                |                 |                        |                                                    | Gasolina     | 80.00      | 80.00      | 100.00     |            | 7.4%       |  |
|          |                |                 |                        |                                                    | Total M      | \$1,155.00 | \$1,230.00 | \$1,120.00 |            |            |  |
|          |                |                 |                        |                                                    |              |            |            |            | - 0        | 0          |  |
|          |                |                 |                        |                                                    |              |            |            |            |            | _          |  |
|          |                |                 |                        |                                                    | Mínimo       | \$ 25.00   | \$ 50.00   | \$ 15.00   | \$ 90.00   |            |  |
|          |                |                 |                        |                                                    | Máximo       | \$ 800.00  | \$ 800.00  | \$ 800.00  | \$2,400.00 |            |  |
|          |                |                 |                        |                                                    | Promedio     | \$ 231.00  | \$ 246.00  | \$ 224.00  | \$ 701.00  |            |  |
|          |                |                 |                        |                                                    | Conteo       | 5          | 5          | 5          | 5          |            |  |
|          |                |                 |                        |                                                    |              |            |            |            |            |            |  |

## **Formatear figuras**

Cambiar la apariencia de las figuras.

Con la(s) figura(s) seleccionada(s)...

Format > Format Shape panel

| в       |      | c          | D          | E          | F          | G          | н<br>Shape Options   Text Options |   |
|---------|------|------------|------------|------------|------------|------------|-----------------------------------|---|
| ( Redui |      | resu       | pues       | to Pei     | rsona      | 1 Cottav   |                                   |   |
|         |      |            |            |            |            |            | <br>▲ Fill                        |   |
| Cuent   | as   | ene. 2018  | feb. 2018  | mar. 2018  | Total C    | Porcentaje | ● <u>N</u> o fill                 |   |
| Renta   |      | \$ 800.00  | \$ 800.00  | \$ 800.00  | \$2,400.00 | 68.5%      | ← <u>S</u> olid fill              |   |
| Celula  | r    | 50.00      | 50.00      | 50.00      | \$ 150.00  | 4.3%       | Gradient fill                     |   |
| Tarjeta | a    | 25.00      | 50.00      | 15.00      | \$ 90.00   | 2.6%       | <u>P</u> icture or texture fill   |   |
| Comid   | la   | 200.00     | 250.00     | 155.00     | \$ 605.00  | 17.3%      | P <u>a</u> ttern fill             |   |
| Gasoli  | na   | 80.00      | 80.00      | 100.00     | \$ 260.00  | 7.4%       |                                   |   |
| Total N | N    | \$1,155.00 | \$1,230.00 | \$1,120.00 | \$3,505.00 |            | ⊿ Line                            |   |
|         |      |            |            | (          |            | )          | 🔍 <u>N</u> o line                 |   |
|         |      |            |            |            |            |            | Solid line                        |   |
| Mínim   | 10   | \$ 25.00   | \$ 50.00   | \$ 15.00   | \$ 90.00   |            | Gradient line                     |   |
| Máxin   | 10   | \$ 800.00  | \$ 800.00  | \$ 800.00  | \$2,400.00 |            |                                   |   |
| Prome   | edio | \$ 231.00  | \$ 246.00  | \$ 224.00  | \$ 701.00  |            | <u>C</u> olor                     | Ø |
| Conte   | o /  | 5          | 5          | 5          | 5          |            | Outline                           |   |

Botón amarillo: Para modificar algunas figuras

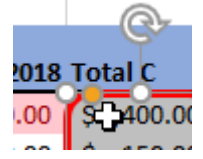

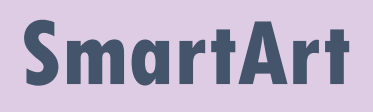

Disponible desde Office2007. Se trata de diagramas pre-hechos para insertar en una hoja.

Insert > Illustrations group > SmartArt button

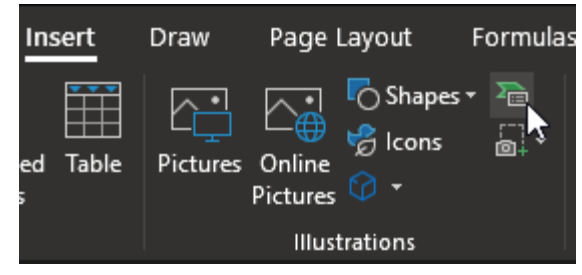

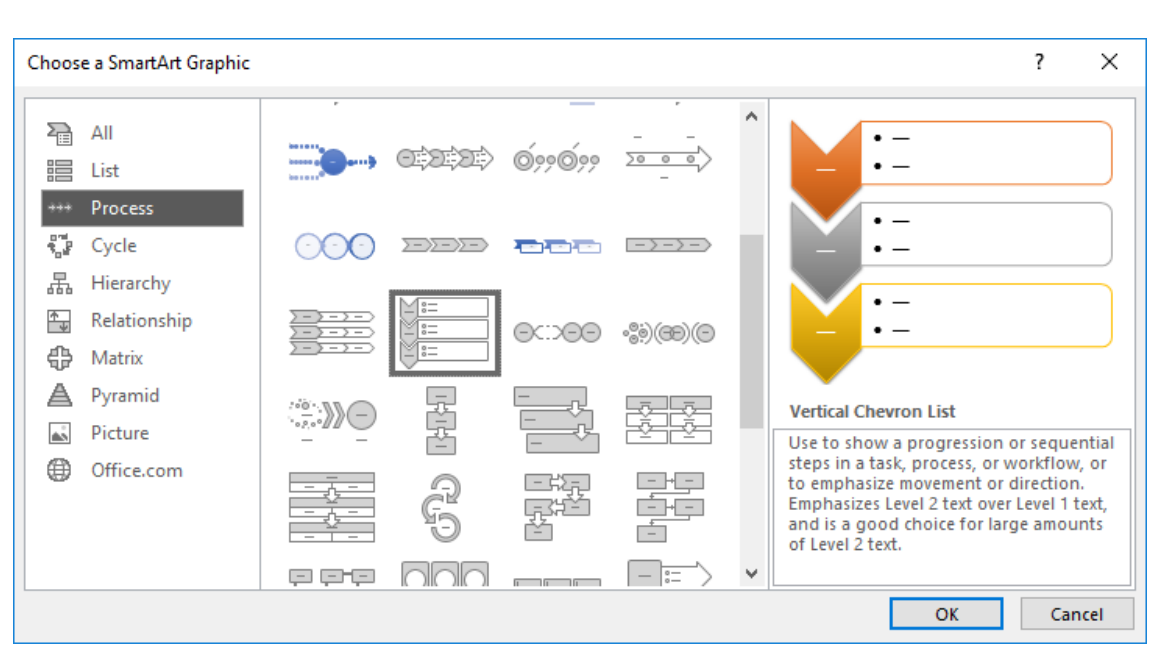

## **SmartArt**

Disponible desde Office2007. Se trata de diagramas pre-hechos para insertar en una hoja.

Insert > Illustrations group > SmartArt button

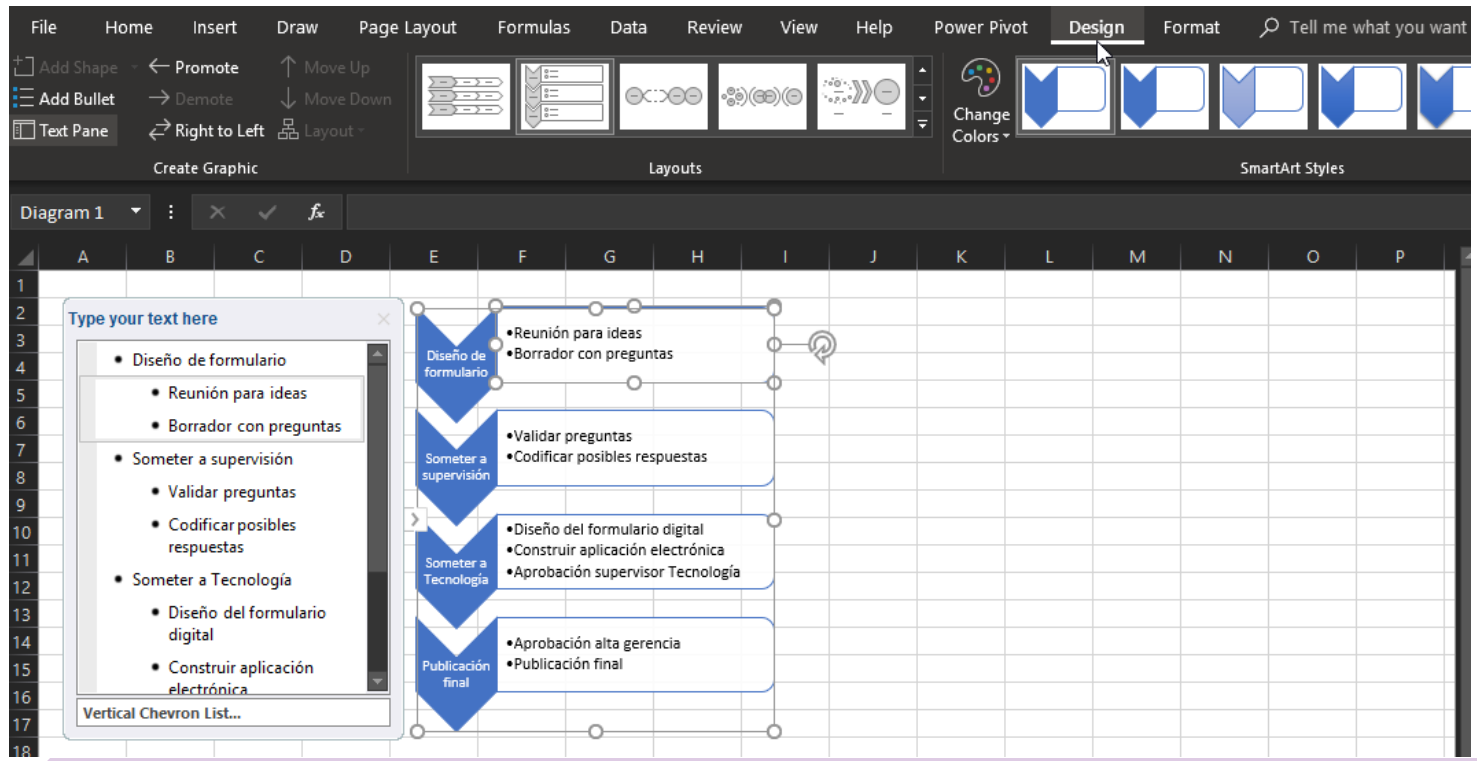

# 7: Crear gráficas básicas

# Columnas

La gráfica de columnas es una de las más usadas, de mayor utilidad y fácil interpretación.

Seleccionar datos > Insert > Charts > Column Chart drop-down button

| Part and the second | Presu      | pues       | to Pe      | rsona      | I Transfer | Reco     |                                                 |
|---------------------|------------|------------|------------|------------|------------|----------|-------------------------------------------------|
| Cuentas             | 000 2019   | fab 2019   | mar 2019   | Total C    | Porcontaio | o        | Charts<br>3-D Course<br>Chart Title             |
| Renta               | \$ 800.00  | \$ 800.00  | \$ 800.00  | \$2,400.00 | 68.5%      | \$900.00 |                                                 |
| Celular             | 50.00      | 50.00      | 50.00      | \$ 150.00  | 4.3%       | \$700.00 |                                                 |
| Tarjeta             | 25.00      | 50.00      | 15.00      | \$ 90.00   | 2.6%       | \$600.00 |                                                 |
| Comida              | 200.00     | 250.00     | 155.00     | \$ 605.00  | 17.3%      | \$500.00 |                                                 |
| Gasolina            | 80.00      | 80.00      | 100.00     | \$ 260.00  | 7.4%       | \$400.00 | •                                               |
| Total M             | \$1,155.00 | \$1,230.00 | \$1,120.00 | \$3,505.00 |            | \$300.00 |                                                 |
|                     |            |            |            |            |            | \$200.00 |                                                 |
|                     |            |            |            |            |            | \$100.00 |                                                 |
| Mínimo              | \$ 25.00   | \$ 50.00   | \$ 15.00   | \$ 90.00   |            | \$-      |                                                 |
| Máximo              | \$ 800.00  | \$ 800.00  | \$ 800.00  | \$2,400.00 |            |          | ene. 2018 feb. 2018 mar. 2018                   |
| Promedio            | \$ 231.00  | \$ 246.00  | \$ 224.00  | \$ 701.00  |            |          | 🖀 Renta 📕 Celular 📗 Tarjeta 📕 Comida 📲 Gasolina |
| Conteo              | 5          | 5          | 5          | 5          |            | 6        | 0                                               |
|                     |            |            |            |            |            |          |                                                 |

# **Chart Ribbon**

Recordar que la cinta "Ribbon" es contextual y ofrece opciones, según el elemento activo o seleccionado.

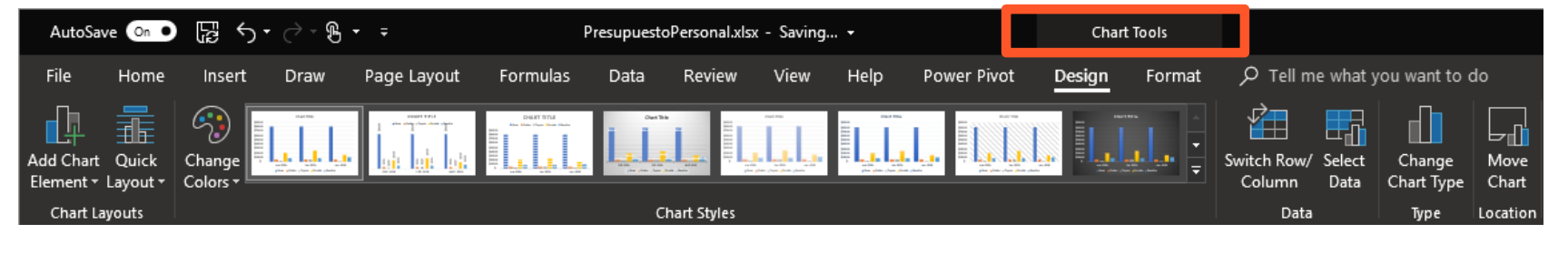

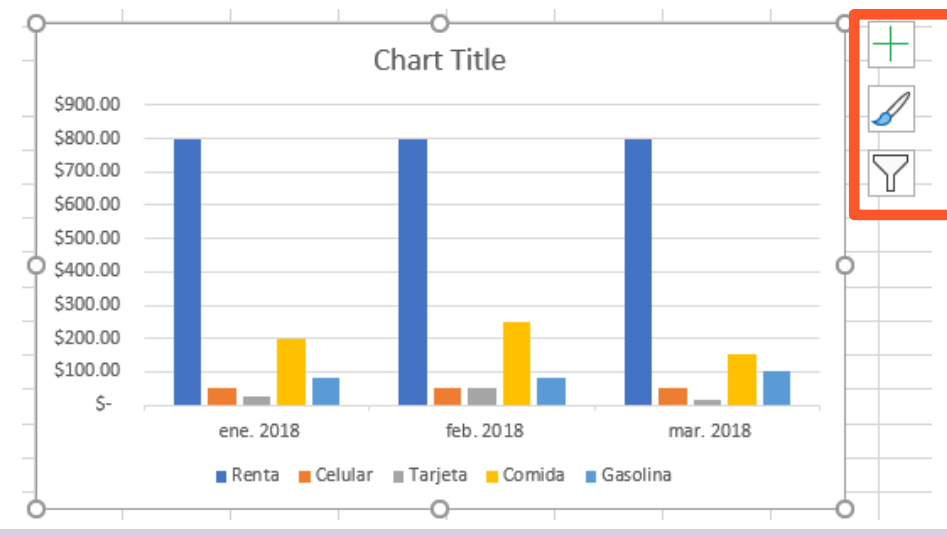

Estos tres botones ofrecen opciones para modificar la gráfica...

... añadir elementos, etiquetas, títulos, cambiar colores, etc..

# Añadir o modificar datos en gráficas

Podemos modificar el contenido de esta gráfica, quitando algún mes, o alguna de las cuentas.

Seleccionar la gráfica > Left-click en el cuadrito inferior izquierdo y arrastrar hasta el área de celdas que queremos mostrar en la gráfica.

| Parente P | Presu      | pues                 | to Pe      | rsona      | Participation of the second |            |        |                       |           |   |
|-----------|------------|----------------------|------------|------------|-----------------------------|------------|--------|-----------------------|-----------|---|
|           |            |                      |            |            |                             | - <b>O</b> |        |                       |           | o |
|           |            |                      |            |            |                             | -          |        | Chart Title           |           |   |
| Cuentas   | ene. 2018  | feb. 2018            | mar. 2018  | Total C    | Porcentaje                  | 300.0      | 0      |                       |           |   |
| Renta     | \$ 800.00  | \$ 800.00            | \$ 800.00  | \$2,400.00 | 68.5%                       | <br>250.0  |        |                       |           |   |
| Celular   | 50.00      | 50.00                | 50.00      | \$ 150.00  | 4.3%                        | 250.0      |        |                       |           |   |
| Tarjeta   | 25.00      | 50.00                | 15.00      | \$ 90.00   | 2.6%                        | 200.0      |        |                       |           |   |
| Comida    | 200.00     | 250.00               | 155.00     | \$ 605.00  | 17.3%                       | 150.0      |        |                       |           |   |
| Gasolina  | 80.00      | 80 <mark>,</mark> 00 | 100.00     | \$ 260.00  | 7.4%                        | Q 150.0    | ,      |                       |           | 0 |
| Total M   | \$1,155.00 | \$1,230 00           | \$7,120.00 | \$3,505.00 |                             | 100.0      | 0 0    |                       |           |   |
|           |            |                      |            |            |                             | 50.0       | n      |                       |           |   |
|           |            |                      |            |            |                             |            |        |                       |           |   |
| Mínimo    | \$ 25.00   | \$ 50.00             | \$ 15.00   | \$ 90.00   |                             |            |        |                       |           |   |
| Máximo    | \$ 800.00  | \$ 800.00            | \$ 800.00  | \$2,400.00 |                             |            | ene. 2 | 018                   | feb. 2018 |   |
| Promedio  | \$ 231.00  | \$ 246.00            | \$ 224.00  | \$ 701.00  |                             |            | Celula | ar 📕 Tarjeta 🔳 Comida | Gasolina  |   |
| Conteo    | 5          | 5                    | 5          | 5          |                             | ò          |        | 0                     |           | O |

Aquí eliminamos de la gráfica el mes de marzo y quitamos la renta

## Formateo de gráficas

Podemos hacer múltiples cambios a la gráfica: Títulos, leyenda, ejes x y, esquema de colores... **Chart Tools**: La gráfica debe estar seleccionada...

| File                     | Home              | Inse             | rt Draw    | Page Layo  | out Formi  | ılas Data   | Review       | View                                                                                                    | Help                                                                                                    | Power Pivot    | Design      | Format                   | , С Tell n            | ne what y        | ou want to           | do            |
|--------------------------|-------------------|------------------|------------|------------|------------|-------------|--------------|----------------------------------------------------------------------------------------------------|----------------------------------------------------------------------------------------------------|----------------|-------------|--------------------------|-----------------------|------------------|----------------------|---------------|
| Add Chart<br>Element - I | Quick<br>Layout + | Change<br>Colors |            |            |            |             |              | NO TO<br>INC. TO<br>INC. | AND THE PARTY OF THE PARTY OF T |                |             |                          | Switch Row,<br>Column | / Select<br>Data | Change<br>Chart Type | Move<br>Chart |
| Chart Lay                | /outs             |                  |            |            |            | 0           | Chart Styles |                                                                                                    |                                                                                                    |                |             |                          | Data                  | 1                | Туре                 | Location      |
| Paraule P                | Pre               | esu              | pues       | to Pe      | rsona      | Parasures . |              |                                                                                                    |                                                                                                    |                |             |                          |                       |                  |                      |               |
|                          |                   |                  |            |            |            |             |              | Q                                                                                                    |                                                                                                    |                | o           |                          |                       |                  | o                    |               |
|                          |                   |                  |            |            |            |             |              |                                                                                                    |                                                                                                    | Gas            | tos M       | ensual                   | es                    |                  | _                    |               |
| Cuentas                  | ene               | . 2018           | feb. 2018  | mar. 2018  | Total C    | Porcentaje  |              |                                                                                                    |                                                                                                    | 0.10           |             |                          |                       |                  |                      |               |
| Renta                    | \$8               | 00.00            | \$ 800.00  | \$ 800.00  | \$2,400.00 | 68.5%       |              |                                                                                                    |                                                                                                    | 🔳 Renta 📕 Celu | ular ≡Tarje | ta <mark>=</mark> Comida | a 🔳 Gasolina          |                  |                      |               |
| Celular                  |                   | 50.00            | 50.00      | 50.00      | \$ 150.00  | 4.3%        |              | \$900.00                                                                                                    | )                                                                                                    |                |             |                          |                       |                  |                      | $\nabla$      |
| Tarjeta                  |                   | 25.00            | 50.00      | 15.00      | \$ 90.00   | 2.6%        |              | \$800.00                                                                                                    | )                                                                                                    |                |             |                          |                       |                  |                      |               |
| Comida                   | 2                 | 00.00            | 250.00     | 155.00     | \$ 605.00  | 17.3%       |              | \$700.00                                                                                                    | )                                                                                                    |                |             |                          |                       |                  |                      |               |
| Gasolina                 |                   | 80.00            | 80.00      | 100.00     | \$ 260.00  | 7.4%        |              | \$600.00                                                                                                    | ) —                                                                                                    |                |             |                          |                       |                  | ¢                    |               |
| Total M                  | \$1,1             | 55.00            | \$1,230.00 | \$1,120.00 | \$3,505.00 |             |              | \$500.00                                                                                                    | ) —                                                                                                    |                |             |                          |                       |                  |                      |               |
|                          |                   |                  |            |            |            |             |              | \$400.00                                                                                                    | ,                                                                                                    |                |             |                          |                       |                  |                      |               |
|                          |                   |                  | ,          | _          |            |             |              | \$200.00                                                                                                    | ý                                                                                                    |                |             |                          |                       |                  |                      |               |
| Mínimo                   | \$ :              | 25.00            | \$ 50.00   | \$ 15.00   | \$ 90.00   |             |              | \$100.00                                                                                                    | ý                                                                                                    |                |             |                          |                       |                  |                      |               |
| Máximo                   | \$ 8              | 00.00            | \$ 800.00  | \$ 800.00  | \$2,400.00 |             |              | \$-                                                                                                    |                                                                                                    |                |             |                          |                       |                  |                      |               |
| Promedic                 | \$ 2              | 31.00            | \$ 246.00  | \$ 224.00  | \$ 701.00  |             |              |                                                                                                    |                                                                                                    | ene. 2018      | t           | feb.2018                 | n                     | nar. 2018        |                      |               |
| Conteo                   |                   | 5                | 5          | 5          | 5          |             |              | Ò                                                                                                    |                                                                                                    |                | 0           |                          |                       |                  | Ó                    |               |

## Mover gráfica a otra hoja

## Trasladar la gráfica a otra hoja.

## Seleccionar -click- en gráfica > Chart Tools > Design > Move Chart

| AutoSave 🤇                                      |                          | ∽- ि- ध            | 5 <del>•</del>         | PresupuestoPersonal.xl | sx - Last Saved 10 | )/19/2018 9:24 / | AM +        | Chart       | Tools     |                               |                |                              |                             |
|-------------------------------------------------|--------------------------|--------------------|------------------------|------------------------|--------------------|------------------|-------------|-------------|-----------|-------------------------------|----------------|------------------------------|-----------------------------|
| File Ho                                         | me Inse                  | ert Draw           | Page Layout            | Formulas Data          | Review Vi          | ew Help          | Power Pivot | Design      | Format    | ho Tell m                     | e what yo      | ou want to                   | do                          |
| Add Chart Qui<br>Element + Layo<br>Chart Layout | ick Chang<br>ut + Colors |                    |                        |                        | hart Styles        |                  |             |             |           | Switch Row/<br>Column<br>Data | Select<br>Data | Change<br>Chart Type<br>Type | Move 3<br>Chart<br>Location |
| Chart 3                                         | • : >                    | < 🗸 f <sub>x</sub> |                        |                        |                    |                  |             |             |           |                               |                |                              |                             |
| A                                               | в                        | с                  | D F                    | F                      | д н                |                  | I K         |             | м         | N                             | 0              | Р                            | Q                           |
| 1                                               | President Contraction    | Presu              | Move Chart             |                        |                    |                  |             | ?           | ×         |                               |                |                              |                             |
| 2                                               | ×                        |                    | Choose when            | re you want the o      | hart to be p       | laced:           |             |             |           |                               |                |                              |                             |
| 3                                               |                          |                    |                        |                        |                    |                  |             |             |           |                               |                |                              | <u> </u>                    |
| 4                                               | Cuentas                  | ene. 2018          |                        | R New sheet:           | Cuentas            | por trimes       | tre 5       |             |           |                               |                |                              |                             |
| 5                                               | Renta                    | \$ 800.00          | \$                     | 13 T                   |                    |                  |             |             |           | na                            |                |                              | <i>_</i>                    |
| 6                                               | Celular                  | 50.00              |                        |                        |                    |                  |             |             |           |                               |                | -                            |                             |
| 8                                               | Comida                   | 200.00             |                        |                        | Otr1 (2)           |                  |             |             |           |                               |                |                              | <u> </u>                    |
| 9                                               | Gasolina                 | 80.00              |                        |                        | Qu 1 (2)           |                  |             |             |           | · .                           |                |                              |                             |
| 10                                              | Total M                  | \$1,155.00         | \$                     |                        |                    |                  |             |             |           |                               |                | Ŷ                            |                             |
| 11                                              |                          |                    |                        |                        |                    |                  | OK          |             | Cancel    |                               |                |                              |                             |
| 12                                              |                          |                    |                        |                        |                    |                  |             | <u> 6</u> – | cuncer    |                               |                |                              |                             |
| 13                                              | Mínimo                   | \$ 25.00           | \$ 50.00 \$ 15.        | ου ο συ.ου             |                    | \$200.00         |             |             |           |                               |                |                              |                             |
| 14                                              | Máximo                   | \$ 800.00          | \$ 800.00 \$ 800.      | 00 \$2,400.00          |                    | \$100.00         |             |             |           |                               | _              |                              |                             |
| 16                                              | Conteo                   | \$ 231.00<br>5     | \$ 240.00 \$ 224.<br>5 | 5 5                    |                    | Ş-               | ene. 2018   |             | feb. 2018 |                               | mar. 2018      |                              |                             |
| 17                                              | conteo                   | 5                  | 5                      | 5 5                    |                    | 0                |             |             | D         |                               |                | 0                            |                             |
| 18                                              |                          |                    |                        |                        |                    |                  |             |             |           |                               |                |                              |                             |

## **Pie charts**

Los pie charts están diseñados para mostrar pocos datos en una sola serie.

Seleccionar solo una sola columna o una sola fila... (con sus etiquetas)... Insert > Chart > 2D Pie

Es una gráfica que muestra proporciones. La suma de estas proporciones debe ser 100% ó 1.0. En este caso, debemos usar opción Switch Row/Column para desplegar corectamente los data

points...

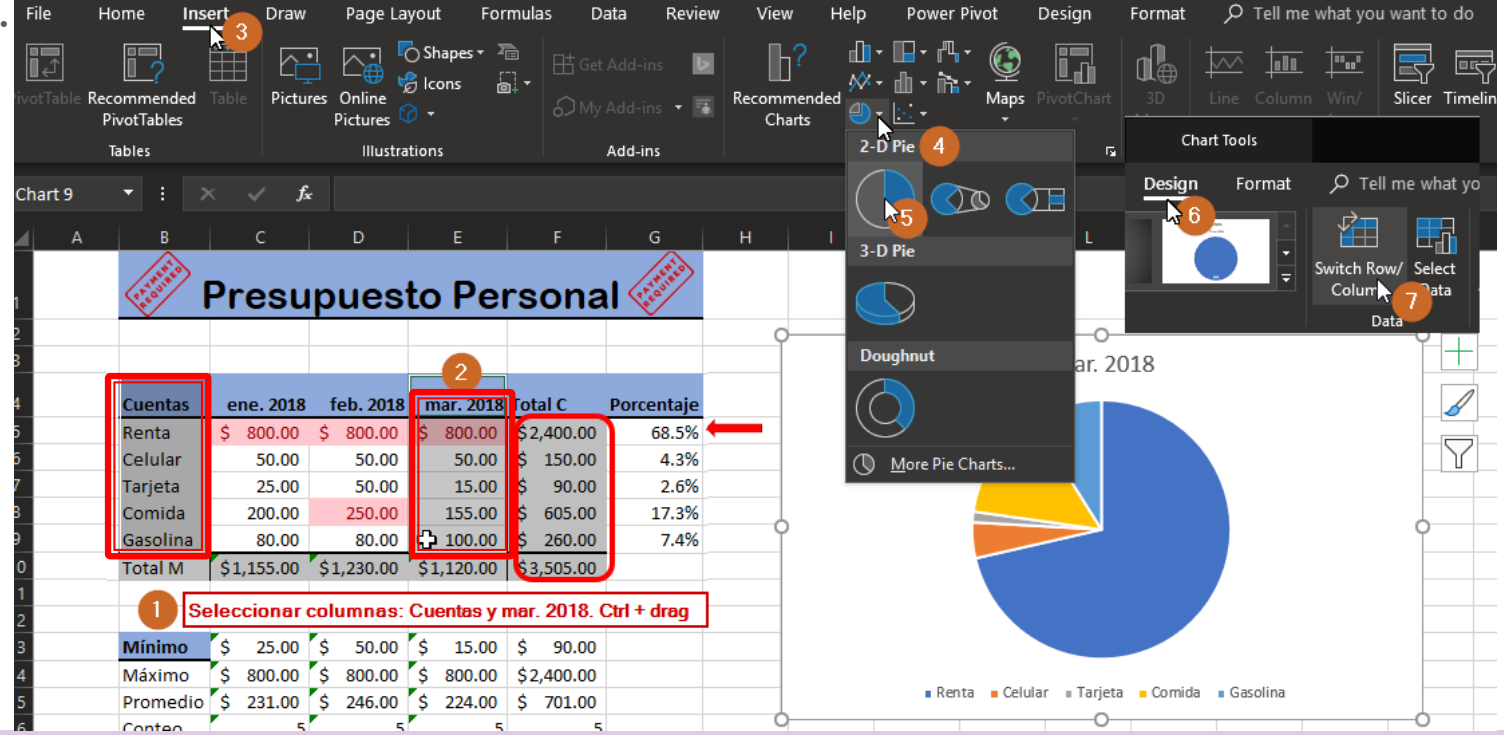

# Quizz # cap. 7

## ¿Cuál es el primer paso para crear una gráfica?

- A. Seleccionar datos a graficar
- B. Seleccionar primero el tipo de gráfica
- C. Ponerle nombre a la gráfica
- D. Respuestas A y B

¿Una gráfica sólo puede ser insertada en una hoja aparte?

A. SÍ

B. NO

¿Los pie charts pueden hacerse con múltiples filas y columnas a la vez?

A. SÍ

B. NO

# 8: Impresión de hojas

## Preparar para impresión

Antes de pasar a la próxima sesión, mueva el pie chart debajo de las celdas que contienen números...

| nen números A | В        | С         | D               | E                         | F         | G        | н        |
|---------------|----------|-----------|-----------------|---------------------------|-----------|----------|----------|
|               | Size I   | Presu     | pues            | to Pe                     | rsona     | I State  |          |
|               |          |           |                 |                           |           |          |          |
|               |          |           |                 |                           |           |          |          |
|               | Cuentas  | ******    | ******          | ******                    | Total C   | Porcenta | ije      |
|               | Renta    | \$800.00  | \$800.00        | \$800.00                  | ######    | 68.5%    | <u> </u> |
|               | Celular  | 50.00     | 50.00           | 50.00                     | \$ 150.00 | 4.3%     |          |
|               | Tarjeta  | 25.00     | 50.00           | 15.00                     | \$ 90.00  | 2.6%     |          |
|               | Comida   | 200.00    | 250.00          | 155.00                    | \$605.00  | 17.3%    |          |
|               | Gasolina | 80.00     | 80.00           | 100.00                    | \$260.00  | 7.4%     |          |
|               | Total M  | ######    | ######          | ######                    | ######    |          |          |
|               |          |           |                 |                           |           |          |          |
|               | Mínimo   | \$ 25.00  | \$ 50.00        | \$ 15.00                  | \$ 90.00  |          |          |
|               | Másimo   | \$ 800.00 | \$ 800.00       | \$ 800.00                 | ######    |          |          |
|               | Promedio | \$ 231.00 | \$246.00        | \$224.00                  | \$ 701.00 |          |          |
|               | Conteo   | 5         | 5               | 5                         | 5         |          |          |
|               |          |           |                 |                           |           |          |          |
|               |          |           | mar.            | 2018                      |           |          |          |
|               |          |           |                 |                           |           |          |          |
|               |          |           |                 |                           |           |          |          |
|               |          |           |                 |                           |           |          |          |
|               |          |           |                 |                           |           |          |          |
|               |          | _         | $ \rightarrow $ |                           |           |          |          |
|               |          |           |                 |                           |           |          |          |
|               |          |           |                 |                           |           |          |          |
|               |          |           |                 |                           |           |          |          |
|               |          |           |                 |                           |           |          |          |
|               |          |           |                 |                           |           |          |          |
|               | _        | Renta 💻   | Celular = Tar)  | eta <mark>=</mark> Comida | Gasolina  |          |          |
|               |          |           |                 |                           |           |          |          |
|               |          |           |                 |                           |           |          |          |

## **Print preview**

File > Print presentará una vista de cómo de la página de impresión.

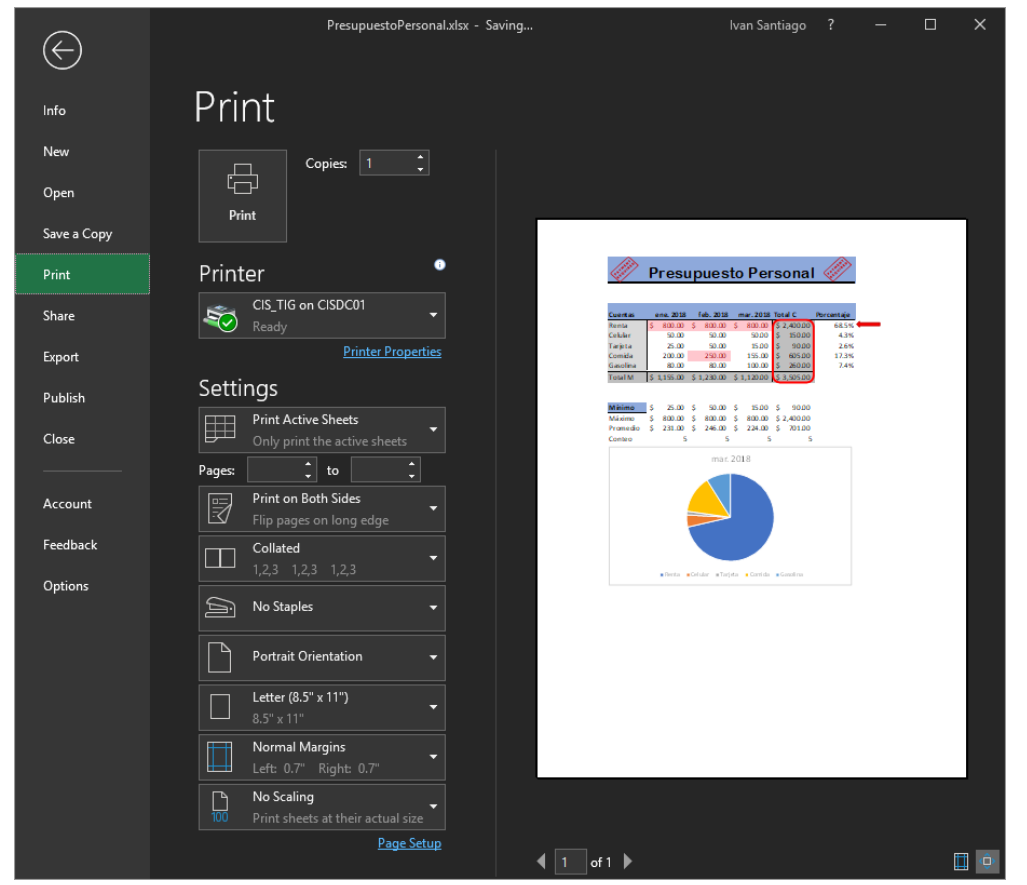

# Cambiar orientación...

**Orientación**: En Preview mode (**File > Print**) escogemos Landscape Orientation

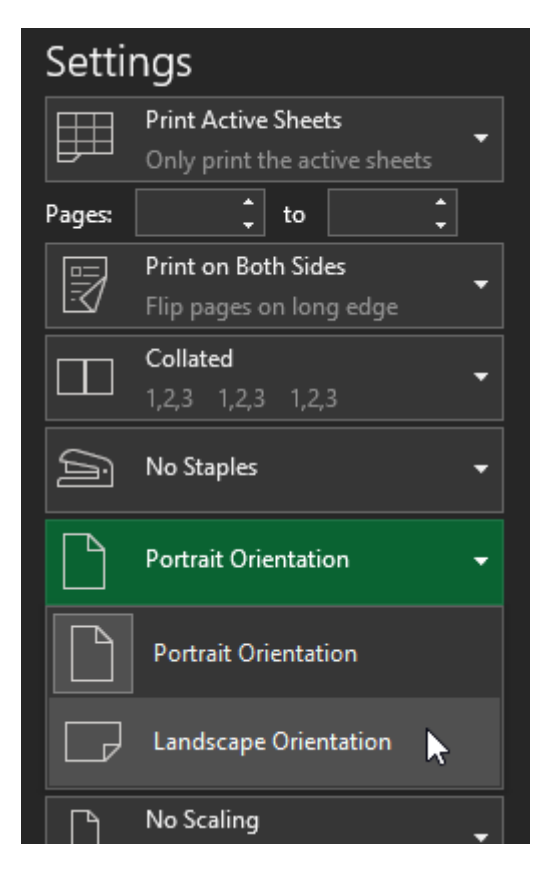

# **Cambiar escala (scaling)...**

Cambiar escala para mostrar datos y gráficas más de cerca Custom Scaling Options... Ajustar a 150%

|     | No Scaling                                                                                                    | Page Setup                                     |                                                |    | ? ×     | : |
|-----|----------------------------------------------------------------------------------------------------|------------------------------------------------|------------------------------------------------|----|---------|---|
| 100 | Print sheets at their actual size                                                                                                    | Page Ma                                        | argins Header/Footer Sheet                     |    |         |   |
| þ,  | Fit Sheet on One Page<br>Shrink the printout so that it fits<br>on one page                                                                        | Orientation                                    | Por <u>t</u> rait (A) <sup>(a)</sup> Landscape |    |         | - |
|     | Fit All Columns on One Page<br>Shrink the printout so that it is<br>one page wide<br>Fit All Rows on One Page<br>Shrink the printout so that it is | Scaling<br><u>A</u> djust t<br><u>F</u> it to: | o: 150 🔷 % normal size                         |    |         | - |
|     | one page high                                                                                                    | Paper si <u>z</u> e:                           | Letter (8.5" x 11")                            |    | ~       |   |
| Cu  | istom Scaling Options                                                                                                    | Print <u>q</u> uality:                         | 600 dpi                                        |    | ~       |   |
| 100 | No Scaling<br>Print sheets at their actual size                                                                                                    | Fi <u>r</u> st page nu                         | mber: Auto                                     | _  |         |   |
|     |                                                                                                    |                                                |                                                |    | Options |   |
|     |                                                                                                    |                                                |                                                | ОК | Cancel  |   |
# Cambiar escala (scaling)... pt2

Al ajustar a 150%, el documento aparece centralizado **pero el pie chart no** sale completo. Volveremos a la hoja y usaremos las líneas de límite de página para mover el pie chart a la próxima página...

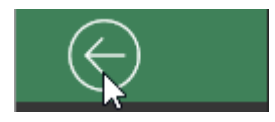

Use botón de flecha para regresar a la hoja...

| V        | •         | 1630     | 4  | Jues      |    |           | 0  | Ulla     | - V        |  |
|----------|-----------|----------|----|-----------|----|-----------|----|----------|------------|--|
|          |           |          |    |           |    |           |    |          |            |  |
| Cuentas  |           | ne. 2018 |    | feb. 2018 |    | mar. 2018 | To | tal C    | Porcentaje |  |
| Renta    | \$        | 800.00   | \$ | 800.00    | \$ | 800.00    | \$ | 2,400.00 | 68.5% 🗭    |  |
| Celular  |           | 50.00    |    | 50.00     |    | 50.00     | \$ | 150.00   | 4.3%       |  |
| Tarjeta  |           | 25.00    |    | 50.00     |    | 15.00     | \$ | 90.00    | 2.6%       |  |
| Comida   |           | 200.00   |    | 250.00    |    | 155.00    | \$ | 605.00   | 17.3%      |  |
| Gasolina |           | 80.00    |    | 80.00     |    | 100.00    | \$ | 260.00   | 7.4%       |  |
| Total M  | \$1       | 1,155.00 | \$ | 1,230.00  | \$ | 1,120.00  | \$ | 3,505.00 |            |  |
|          |           |          |    |           |    |           |    |          |            |  |
| Mínimo   | \$        | 25.00    | \$ | 50.00     | \$ | 15.00     | \$ | 90.00    |            |  |
| Máximo   | \$        | 800.00   | \$ | 800.00    | \$ | 800.00    | \$ | 2,400.00 |            |  |
| Promedio | \$        | 231.00   | \$ | 246.00    | \$ | 224.00    | \$ | 701.00   |            |  |
| Conteo   |           | 5        |    | 5         |    | 5         |    | 5        |            |  |
|          | mar. 2018 |          |    |           |    |           |    |          |            |  |

## Cambiar escala (scaling)... pt3

Click y arrastrar el pie chart debajo de las celdas con números, pasando el

límite de la línea entrecortada... Luego volver a **File > Print** ...

> NOTA: **Debes desactivar la gráfica** (hacer click fuera de la gráfica) De lo contrario, Excel imprimirá solamente la gráfica

| 4 A | B          | С                         | D               | E             | F                               | G        | н   |
|-----|------------|---------------------------|-----------------|---------------|---------------------------------|----------|-----|
|     | 1330       | _                         |                 |               |                                 | . (3)    |     |
|     | 1997 - I   | resu                      | pues            | to Pei        | rsona                           | u 🌾 🛛    |     |
|     |            |                           |                 |               |                                 |          |     |
|     |            |                           |                 |               |                                 |          |     |
|     | <b>.</b> . |                           |                 |               | T . 10                          | <b>D</b> |     |
|     | Cuentas    | A 000 00                  | * 000 00        | * 000.00      |                                 | Porcenta | ale |
|     | Renta      | \$ 800.00                 | \$ 800.00       | \$ 800.00     | *****                           | 68.5%    |     |
|     | Celular    | 50.00                     | 50.00           | 50.00         | \$ 150.00                       | 4.3%     | i   |
|     | Tarjeta    | 25.00                     | 50.00           | 15.00         | \$ 90.00                        | 2.6%     |     |
| _   | Comida     | 200.00                    | 250.00          | 155.00        | \$ 605.00                       | 17.3%    |     |
|     | Gasolina   | 80.00                     | 80.00           | 100.00        | \$260.00                        | 7.4%     |     |
|     | TotalM     | ######                    | ######          | ****          | ######                          |          |     |
|     |            |                           |                 |               |                                 |          |     |
|     |            |                           |                 |               |                                 |          |     |
|     | Mínimo     | \$ 25.00                  | \$ 50.00        | \$ 15.00      | \$ 90.00                        |          |     |
|     | Máximo     | \$800.00                  | \$800.00        | \$800.00      | ######                          |          |     |
|     | Promedio   | \$ 231.00                 | \$246.00        | \$224.00      | \$ 701.00                       |          |     |
|     | Conteo     | 5                         | 5               | 5             | 5                               |          |     |
|     |            |                           |                 |               |                                 |          | 12  |
|     |            |                           |                 |               |                                 |          |     |
|     |            |                           |                 |               |                                 |          | i   |
|     |            |                           |                 |               |                                 |          |     |
| _   |            |                           |                 |               |                                 |          |     |
|     |            |                           | mar             | 2018          |                                 |          | I   |
|     |            |                           | initian.        | 2010          |                                 |          | i   |
|     |            |                           |                 |               |                                 |          |     |
|     |            |                           |                 |               |                                 |          |     |
|     |            |                           |                 |               |                                 |          |     |
|     | +          |                           | _ \             |               |                                 |          |     |
|     | +          |                           | $ \rightarrow $ |               |                                 |          |     |
|     | +          |                           |                 |               |                                 |          |     |
|     |            |                           |                 |               |                                 |          | I   |
|     | +1         |                           |                 |               |                                 |          | I   |
|     | +          |                           |                 |               |                                 |          |     |
|     | +          | - Renta -                 | Calular = 7-4   | lata - Camida | Garolles                        |          |     |
|     | +          | <ul> <li>Nenca</li> </ul> | centrar = Far   | jeue – comica | <ul> <li>A cars cm/a</li> </ul> |          |     |
|     |            |                           |                 |               |                                 |          |     |

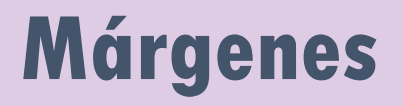

En la pantalla Print Preview, el botón Show Margins mostrará los márgenes.

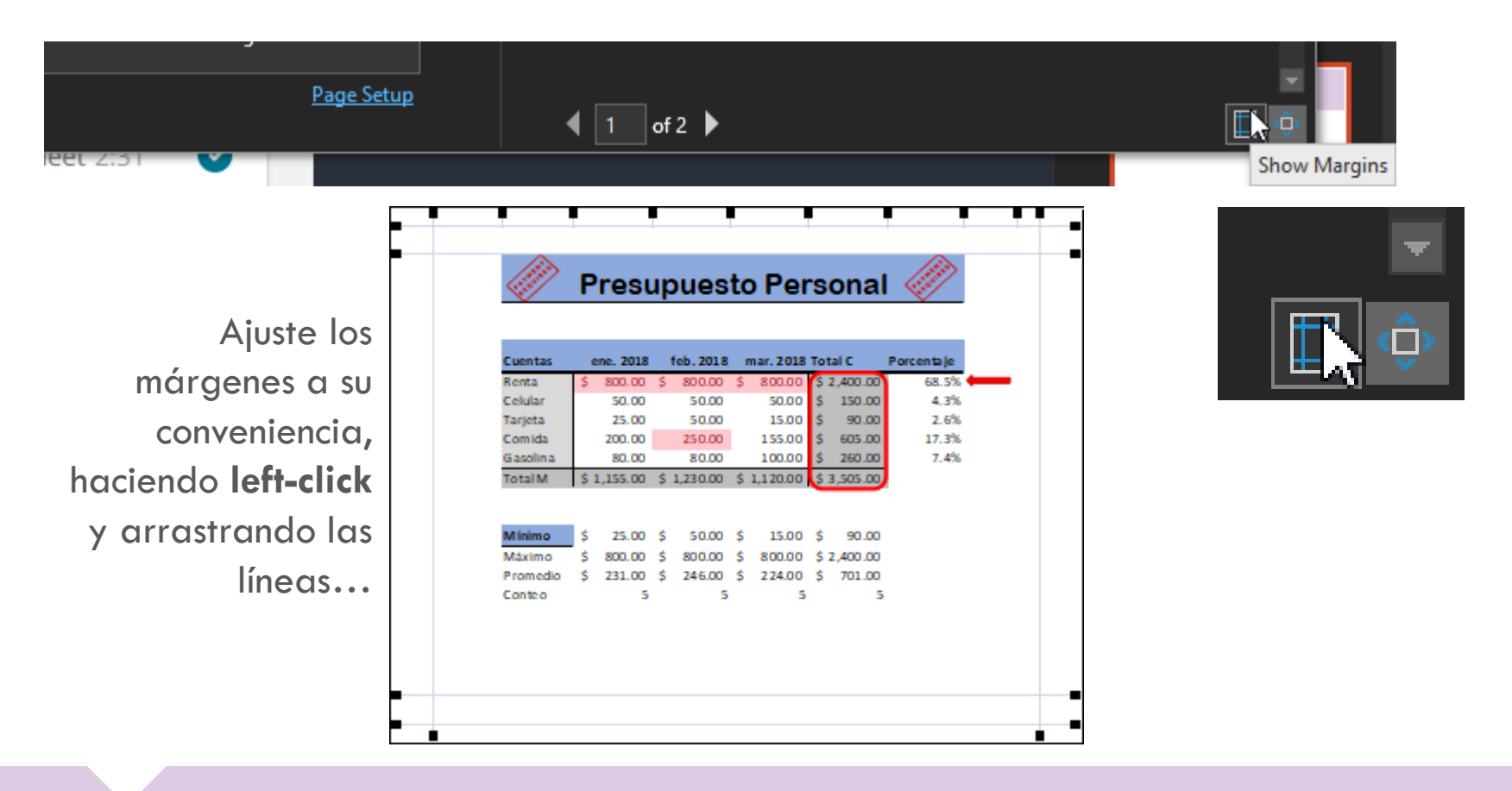

## Page layout

# View > Page Layout, nos muestra cómo se verá la hoja en espacio de página(s)...

| File     | Home                 | Insert                      | Draw   | Page Layout     | For | mulas | Data | Revie                | w <mark>View</mark>    |
|----------|----------------------|-----------------------------|--------|-----------------|-----|-------|------|----------------------|------------------------|
|          |                      |                             | 🗹 Rule | r 🗹 Formula     | Bar | Q     |      | ĦQ                   |                        |
| Normal P | age Break<br>Preview | Page Custom<br>Layout Views | 🗹 Grid | lines 🗹 Heading | s   | Zoom  | 100% | Zoom to<br>Selection | New Arrar<br>Window Al |
|          | Workbook             | Views                       |        | Show            |     |       | Zoom |                      |                        |

De esta manera, podemos mover elementos y centralizarlos para la impresión final... Además, es posible hacer cambios de contenido de la hoja.

| AutoSave             | e On 🌒                                           | い<br>い<br>の<br>の                         |                          | ¶                        |                            |                          | Presupuest            | oPersona | ıl.xlsx - Sav  | ed 👻           |        | lvan Santiag     | o 🖪      |                     |             | ×  |
|----------------------|--------------------------------------------------|------------------------------------------|--------------------------|--------------------------|----------------------------|--------------------------|-----------------------|----------|----------------|----------------|--------|------------------|----------|---------------------|-------------|----|
| File                 | Home                                             | Insert                                   | Draw                     | Pag                      | e Layou                    | t For                    | mulas                 | Data     | Review         | View H         | Help   | Power Piv        | ot 🔎     | Tell me             | 2           |    |
| Normal Pag           | ום<br>e Break <sub>ז</sub> ⊨                     | ) Page Lay                               | out                      | Ruler                    | ner 🗹                      | Formula E                | Bar 🔾<br>Zooi         | n 100%   | Zoom to        |                | ≞All   | ∐ 3pm<br>⊘Hide   |          | Ś <u></u><br>Switch | Macros      |    |
| Pr                   | review <sup>IL</sup><br>Norkbook \               | /iews                                    | FIEWS                    | Undin                    | Show                       | <i>i</i>                 |                       | Zoo      | Selection<br>m | Freeze F       |        | Unhide<br>Window | l Bo I V | Windows +           | +<br>Macros |    |
| H16                  |                                                  |                                          | ر <i>ب</i>               | f <sub>x</sub>           |                            |                          |                       |          |                |                |        |                  |          |                     |             |    |
|                      | - <b>1</b> - 1 - 1 - 1 - 1 - 1 - 1 - 1 - 1 - 1 - | · 1 · · · 2                              | 3                        |                          | 5,9                        | [''''                    | 9 8                   | 10       |                |                |        |                  |          |                     |             |    |
|                      |                                                  | а   В                                    | ¢                        | D                        | E                          | r                        | <u>6</u> H            | I        |                | <u>  J   K</u> | L      | н   1            | 4   O    | P                   |             |    |
|                      |                                                  | /in                                      | _                        |                          | _                          |                          | 100                   |          |                |                |        |                  |          |                     |             |    |
|                      |                                                  |                                          | Presi                    | upues                    | to Per                     | sonal 🤇                  |                       |          | Cli            | ck to ad       | ld dat | ta               |          |                     |             |    |
|                      |                                                  | Cuenta<br>Renta<br>Celular               | 50.00                    | 50.00                    | ****<br>****<br>50.00      | Total C Pe               | 60.5%                 |          |                |                |        |                  |          |                     |             |    |
|                      |                                                  | Tarjeta<br>Conida<br>Gasolina<br>Total M | 25.00<br>200.00<br>80.00 | 50.00<br>250.00<br>80.00 | 15.00<br>155.00<br>100.00  | \$ 30.00<br>####<br>#### | 2.6%<br>17.3%<br>7.4% |          |                |                |        |                  |          |                     |             |    |
| 2 2                  |                                                  | Minime                                   | \$ 25.00                 | \$ 50.00                 | \$ 15.00                   | \$ 30.00                 |                       |          |                |                |        |                  |          |                     |             |    |
| 2 15 12<br>2 15 12   |                                                  | Miximo<br>Promedi<br>Conteo              | ****                     | ****                     | ####<br>####<br>5          | ####<br>####<br>5        |                       | 1        |                |                |        |                  |          |                     |             |    |
| 9 18<br>19<br>20     |                                                  |                                          |                          |                          |                            |                          |                       |          |                |                |        |                  |          |                     |             |    |
| F                    |                                                  |                                          |                          |                          |                            |                          |                       |          |                |                |        |                  |          |                     | _           | ┝  |
| 21                   |                                                  |                                          |                          |                          |                            |                          |                       |          |                | - <b>1</b> . 4 |        |                  |          |                     |             |    |
| 23<br>24<br>25       |                                                  |                                          |                          | mar.                     | 2018                       |                          |                       |          | CI             | ck to ad       |        |                  |          |                     |             |    |
| 26<br>27<br>28<br>29 |                                                  |                                          |                          |                          |                            |                          |                       |          |                |                |        |                  |          |                     |             |    |
| 30<br>31<br>32       |                                                  |                                          |                          |                          |                            |                          |                       |          |                |                |        |                  |          |                     |             |    |
| 33<br>24<br>35<br>36 |                                                  |                                          | • Renta                  | • Cokular - + Tarj       | eta <mark>•</mark> Corréda | • Gasdina                |                       |          |                |                |        |                  |          |                     |             |    |
| 37<br>38<br>39       |                                                  |                                          |                          |                          |                            |                          |                       |          |                |                |        |                  |          |                     |             |    |
| 41<br>42<br>43       |                                                  |                                          |                          |                          |                            |                          |                       |          |                |                |        |                  |          |                     |             |    |
|                      |                                                  |                                          |                          |                          |                            |                          |                       |          |                |                |        |                  |          |                     |             |    |
|                      | Qt                                               | r1   Cu                                  | entas p                  | or trime                 | stre                       | Qtr1 (2)                 | Sheet                 | 1        | Ð              | : •            |        | _                |          |                     |             | I. |

## Header / Footer

Podemos añadir información que nos ayuda a identificar las páginas que pertenecen a un documento... View > Page Layout button...

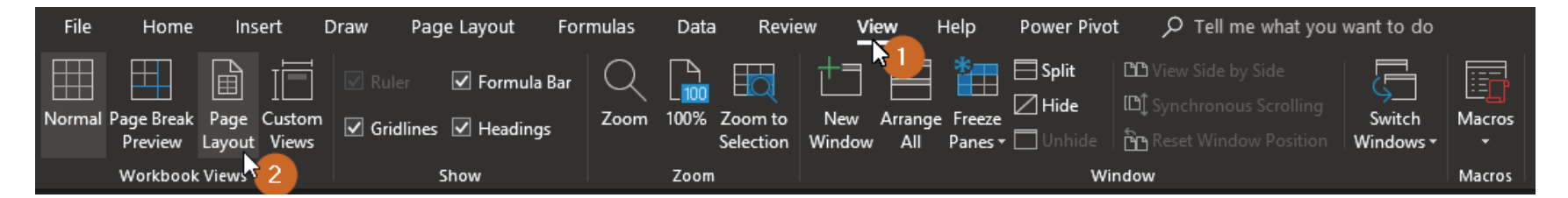

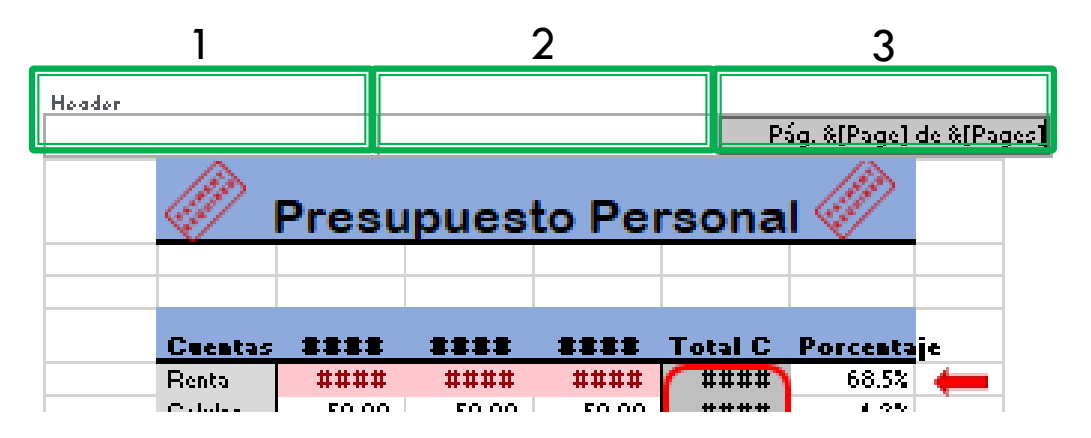

Hay tres áreas para añadir contenido, tanto en el Header, como el Footer.

# Header / Footer (2)

Podemos añadir información que nos ayude a **identificar** las **páginas que** pertenecen a un documento...

Header and Footer Tools > Design

**1:** Click en la celda derecha del header y escriba: **Pág.** 

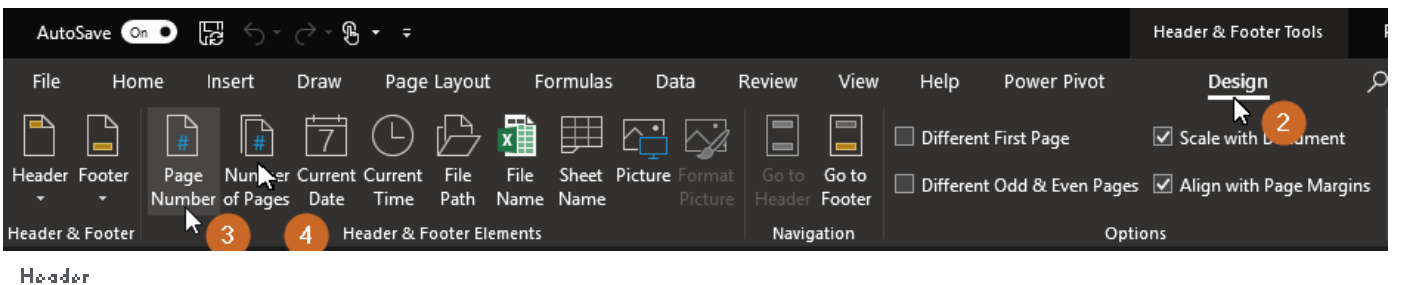

|           |       |       |       | F       | ág. &[Page] | de &[Page: |
|-----------|-------|-------|-------|---------|-------------|------------|
|           | Pres  | upues | to Pe | rsona   | u 🖉         | Ş          |
| <br>      |       |       |       |         |             |            |
| Cuentas   | ****  |       |       | Total C | Porcenta    | jŧ         |
| Renta     | ####  | ####  | ####  | ####    | 68.5%       | <b></b>    |
| Colules - | EO 00 | 50.00 | 50.00 | ****    | 1 00        |            |

- 2: Luego, click en Design, botón Page Number
- 3: Luego, escriba: de
- <mark>4:</mark> Finalmente, **click** en botón **Number of Pages**

Pág. 1 de 2

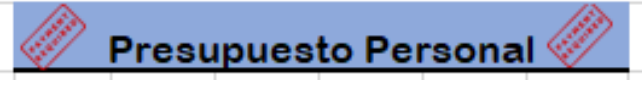

# Header / Footer (3)

Podemos añadir información que nos ayuda a **identificar** las **páginas que pertenecen a un documento...** (Escribir la dirección donde se encuentra el workbook)

Header and Footer Tools > Design > File Path

|          | Presu    | pues     | to Pe    | rsona       | ı 🖉        |                | Layout F            | -ormulas        |                                 | Review          | view  | неір       | Power Pivot        | Design              |
|----------|----------|----------|----------|-------------|------------|----------------|---------------------|-----------------|---------------------------------|-----------------|-------|------------|--------------------|---------------------|
|          |          |          |          |             |            |                |                     |                 |                                 |                 |       | Differen   | t First Page       | Scale with Docume   |
| Cuentas  | ****     | ****     | ****     | Total C     | Porcentaje | urrent<br>Time | File<br>Path Name   | Sheet P<br>Name | <b>icture</b> Format<br>Picture | Go to<br>Header |       | 🔲 Differen | t Odd & Even Pages | 🗹 Align with Page M |
| Renta    | ####     | ####     | ####     | (####       | 68.5% 🛑    | ter & Fo       | oter Flements       |                 |                                 | Navio           | ation |            | Onti               | 0.05                |
| Celular  | 50.00    | 50.00    | 50.00    | ####        | 4.3%       | Jer der o      | oter Liements       | •               |                                 | - Navig         | ation |            | Opti               | 0113                |
| Tarjeta  | 25.00    | 50.00    | 15.00    | \$ 90.00    | 2.6%       |                |                     |                 |                                 |                 |       |            |                    |                     |
| Comida   | 200.00   | 250.00   | 155.00   | ####        | 17.3%      |                |                     |                 |                                 |                 | _     |            | -                  |                     |
| Gasolina | 80.00    | 80.00    | 100.00   | ####        | 7.4%       |                |                     |                 |                                 |                 |       |            |                    |                     |
| Total M  | ####     | ####     | ####     | <b>####</b> |            |                |                     |                 |                                 |                 |       |            |                    |                     |
|          |          |          |          |             |            |                | le rr               |                 | re:                             |                 |       |            | -                  |                     |
|          |          |          | _        |             |            |                | loc l L             | aculo           | :LL IIC                         |                 |       |            |                    |                     |
| Minimo   | \$ 25.00 | \$ 50.00 | \$ 15.00 | \$ 90.00    |            |                |                     |                 |                                 |                 |       |            | -                  |                     |
| Máximo   | ####     | ####     | ****     | ####        |            |                | Fee                 | tor             |                                 |                 |       |            |                    |                     |
| Promedio | ####     | ####     | ****     | ####        |            | _              |                     |                 |                                 |                 |       |            |                    |                     |
| Conteo   | 5        | 5        | 5        | 5           |            |                |                     |                 |                                 |                 |       |            | -                  |                     |
|          |          |          |          |             |            |                |                     |                 |                                 |                 |       |            |                    |                     |
|          |          |          |          |             |            |                |                     |                 |                                 |                 |       |            |                    |                     |
|          |          |          |          |             |            |                |                     |                 |                                 |                 |       |            |                    |                     |
|          |          |          |          |             |            |                | ttp <i>s://og</i> p | pr              |                                 |                 |       |            |                    |                     |

# Header / Footer (3)

Podemos añadir información que nos ayude a **identificar** las **páginas que pertenecen a un documento...** (Cómo se ven headers & footers)

File > Print

|                                                                     |                           |                                      | Pág. 1 de 2 |
|---------------------------------------------------------------------|---------------------------|--------------------------------------|-------------|
| Paraulaine                                                          | Presupues                 | to Personal 🧼                        |             |
|                                                                     |                           |                                      |             |
| Cuentas                                                             | ene. 2018 feb. 2018       | mar. 2018 Total C Porcentaje         |             |
| Renta                                                               | \$ 800.00 \$ 800.00       | \$ 800.00 \$ 2,400.00 68.5%          |             |
| Celular                                                             | 50.00 50.00               | 50.00 \$ 150.00 4.3%                 |             |
| Tarjeta                                                             | 25.00 50.00               | 15.00 \$ 90.00 2.6%                  |             |
| Comida                                                              | 200.00 250.00             | 155.00 \$ 605.00 17.3%               |             |
| Gasolina                                                            | 80.00 80.00               | 100.00 \$ 260.00 7.4%                |             |
| Total M                                                             | \$ 1,155.00 \$ 1,230.00   | \$ 1,120.00 \$ 3.505.00              |             |
|                                                                     |                           |                                      |             |
| Mínimo                                                              | \$ 25.00 \$ 50.00         | \$ 15.00 \$ 90.00                    |             |
| Máximo                                                              | \$ 800.00 \$ 800.00       | \$ 800.00 \$ 2,400.00                |             |
| Promedio                                                            | \$ 231.00 \$ 246.00       | \$ 224.00 \$ 701.00                  |             |
| Conteo                                                              | 5 5                       | 5 5                                  |             |
|                                                                     |                           |                                      |             |
|                                                                     |                           |                                      |             |
|                                                                     |                           |                                      |             |
| https://ogppr-<br>my.sharepoint.com/perso<br>100/PresupuestoPersona | ional/isantiago_ogp_pr_go | ov/Documents/Documents/Tutoriales/Ex | cel/Excel   |

### Set Print Area...

Podemos <mark>seleccionar primero un grupo de celdas</mark> e imprimir solamente esa zona... Seleccionar celdas > Page Layout > Print Area > Set Print Area

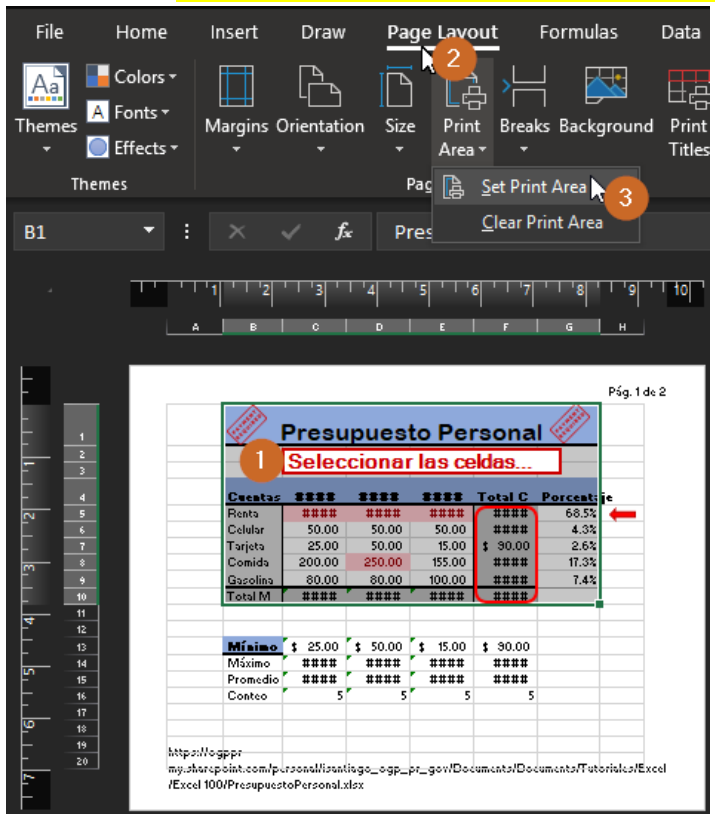

## Set Print Area... (2)

#### Preview de la hoja... File > Print ...

| Cuentas  | ene. 2018 | feb. 2018 | mar. 2018 | Total C     | Porcentaje |  |
|----------|-----------|-----------|-----------|-------------|------------|--|
| Renta    | \$ 800.00 | \$ 800.00 | \$ 800.00 | \$ 2,400.00 | 68.5%      |  |
| Celular  | 50.00     | 50.00     | 50.00     | \$ 150.00   | 4.3%       |  |
| Tarjeta  | 25.00     | 50.00     | 15.00     | \$ 90.00    | 2.6%       |  |
| Comida   | 200.00    | 250.00    | 155.00    | \$ 605.00   | 17.3%      |  |
| Gasolina | 80.00     | 80.00     | 100.00    | \$ 260.00   | 7.4%       |  |
|          |           |           |           |             |            |  |

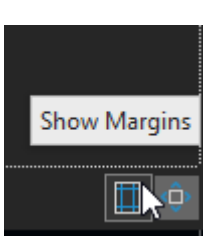

En la interfaz **Print Preview**, podemos usar el **botón Show Margins**, para manipular el data range para centralizarlo en la página de impresión...

### Quizz #7

#### Consideraciones al imprimir una hoja de cálculo en Excel

A. Orientación (Portrait, Landscape,...)

- B. Márgenes
- C. Escala
- D. Todas las anteriores

¿Es posible hacer cambios a la hoja cuando usamos la interfaz Page Layout?

A. Cierto, B. Falso

#### ¿Cómo se puede imprimir solo un grupo (range) de celdas de una hoja?

- A. Set Print Range
- B. Set Print Area
- C. File Print > Change margins

Hay tres áreas en el header en las cuales se puede añadir contenidos

A. Cierto, B. Falso

# 9: Templates (plantillas)

### Plantillas, templates...

Utilizar un documento como modelo, que tenga un **contenido** y **formato** estándar para reutilizar sin tener que "reinventar la rueda"...

### **Plantillas existentes**

Ver un par de ejemplos de plantillas "online" que ofrece Microsoft sin costo... Monthly College Budget, Loan Amortization

## Crear una plantilla nueva

Mantener elementos que se van a repetir Borrar contenidos que serán modificados Save As...

Save as type Excel Template (\*.xltx) Se guardará en la carpeta Documents\Custom Office Templates

Luego para usarlo File > New > Personal Templates ...

# Bono (1): Tablas en Excel

- Una tabla en Excel NO es un data range...
- Un data range es una zona de celdas contiguas que contienen valores...
- Una tabla Excel es un tipo de data range con formateo adicional y funciones numéricas que permiten cálculos agregados para datos tales como:
  - Sumas, promedios, conteos de número

¿Cómo hacer una tabla, partiendo de un data range existente?

Ubicar cursor encima del data range,

Insert > Table

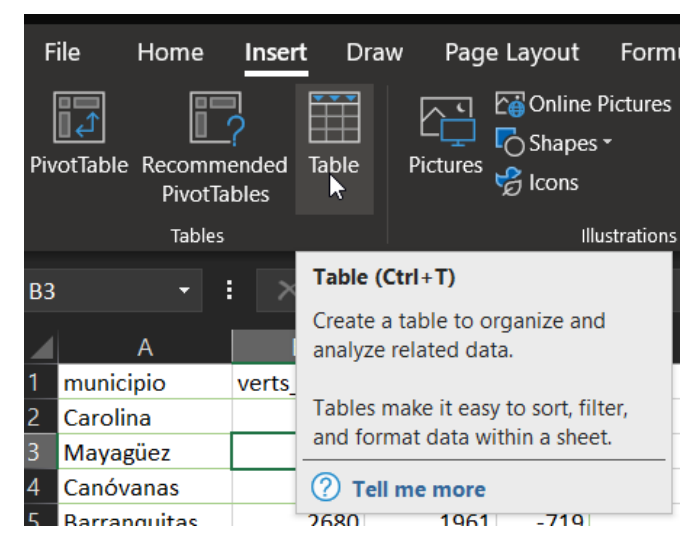

#### Excel seleccionará el data range completo. En la forma **Create Table**, click en **OK**

|    | A             | В          | С          | D      | E           | F                       | G         | Н      |               |
|----|---------------|------------|------------|--------|-------------|-------------------------|-----------|--------|---------------|
| 1  | municipio     | verts_2009 | verts_2015 | change |             |                         |           |        |               |
| 2  | Carolina      | 4133       | 3179       | -954   |             |                         |           |        |               |
| 3  | Mayagüez      | 7602       | 6750       | -852   |             |                         |           |        |               |
| 4  | Canóvanas     | 3172       | 2364       | -808   |             |                         |           |        |               |
| 5  | Barranquitas  | 2680       | 1961       | -719   | Create Tel  | bla                     |           | 2      | $\overline{}$ |
| 6  | San Germán    | 2364       | 1720       | -644   | Create la   | ble                     | 2         | ſ      | ^             |
| 7  | San Sebastián | 2777       | 2146       | -631   | Where is th | ne data for yo          | ur table? |        |               |
| 8  | Yabucoa       | 4768       | 4143       | -625   | =\$A        | \$1:\$D\$79             |           |        | 1             |
| 9  | Maricao       | 2477       | 1889       | -588   |             | 4. 4-ble bee b          |           |        |               |
| 10 | Moca          | 1965       | 1380       | -585   |             | <u>//</u> y table has h | eaders    |        |               |
| 11 | Coamo         | 2953       | 2369       | -584   |             | 0                       | (         | Cancel |               |
| 12 | Ceiba         | 7015       | 6459       | -556   |             |                         |           | cuncer |               |
| 13 | Cayey         | 2782       | 2229       | -553   |             |                         |           |        |               |
| 11 | Utuado        | /1207      | 2256       | -5/11  |             |                         |           |        |               |

**Design**: Herramientas para resumir (PivotTable), remover duplicados o convertir una tabla a un data range...

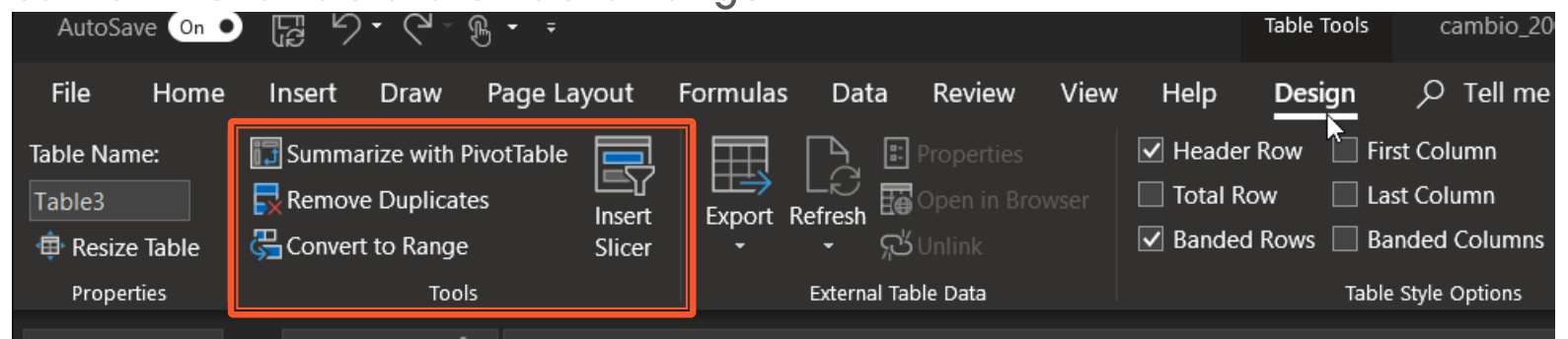

#### Design: También para cambiar colores a la tabla...

| Table <sup>-</sup>           | Table Tools cambio_2009-2015BoundMunicipios.xlsx - Saved -                    |                  |      |  |  |  |          |  | T     |
|------------------------------|-------------------------------------------------------------------------------|------------------|------|--|--|--|----------|--|-------|
| Desi                         | gn 🔎 Tell me                                                                  | what you want to | o do |  |  |  |          |  | 🖻 Sha |
| der Row<br>I Row<br>ded Rows | <ul> <li>First Column</li> <li>Last Column</li> <li>Banded Columns</li> </ul> | ✓ Filter Button  |      |  |  |  | <u>Q</u> |  | •     |

#### **Design:** Añadir fila de totales y/o cómputos agregados

| F          | ile Hom                          | ne Insert D                                       | raw Page Layou                             | ut Formulas           | Data          | Review | View | Help                                                              | Design                                                                                                    |
|------------|----------------------------------|---------------------------------------------------|--------------------------------------------|-----------------------|---------------|--------|------|-------------------------------------------------------------------|----------------------------------------------------------------------------------------------------|
| Tab<br>Tal | le Name:<br>ble1<br>Resize Table | III Summarize<br>III Remove De<br>IIII Convert to | e with PivotTable uplicates In<br>Range SI | sert Export R<br>icer | efresh        |        |      | <ul> <li>✓ Header</li> <li>✓ Total R</li> <li>✓ Bandec</li> </ul> | Row Firstow<br>Free Firstow<br>Free Firstow<br>Free Firstow<br>Free Firstow<br>Free Firstow<br>Free Firstow<br>Free Firstow<br>Free Firstow<br>Free Firstow<br>Firstow<br>First |
|            | Properties                       |                                                   | Tools                                      |                       | External Tabl | e Data |      |                                                                   | Table                                                                                                    |
| C8         | 0 -                              | • • × •                                           | f <sub>x</sub>                             |                       |               |        |      |                                                                   |                                                                                                    |
|            | GEO_ID 👻                         | Municipio                                         | POP_EST2016                                | ZONA                  | E             | F      |      | G                                                                 | н                                                                                                    |
| 64         | 72123                            | Salinas                                           | 29722                                      | 2 Sur                 |               |        |      |                                                                   |                                                                                                    |
| 65         | 72125                            | San Germán                                        | 33546                                      | 5 Suroeste            |               |        |      |                                                                   |                                                                                                    |
| 66         | 72127                            | San Juan                                          | 363744                                     | 4 Metro               |               |        |      |                                                                   |                                                                                                    |
| 67         | 72129                            | San Lorenzo                                       | 39283                                      | 3 Centro-Este         |               |        |      |                                                                   |                                                                                                    |
| 68         | 72131                            | San Sebastián                                     | 39755                                      | 5 Centro-Oeste        |               |        |      |                                                                   |                                                                                                    |
| 69         | 72133                            | Santa Isabel                                      | 22732                                      | 2 Sur                 |               |        |      |                                                                   |                                                                                                    |
| 70         | 72135                            | Toa Alta                                          | 74467                                      | 7 Metro               |               |        |      |                                                                   |                                                                                                    |
| 71         | 72137                            | Toa Baja                                          | 83645                                      | 5 Metro               |               |        |      |                                                                   |                                                                                                    |
| 72         | 72139                            | Trujillo Alto                                     | 70737                                      | 7 Metro               |               |        |      |                                                                   |                                                                                                    |
| 73         | 72141                            | Utuado                                            | 30869                                      | 9 Centro              |               |        |      |                                                                   |                                                                                                    |
| 74         | 72143                            | Vega Alta                                         | 39018                                      | 8 Norte               |               |        |      |                                                                   |                                                                                                    |
| 75         | 72145                            | Vega Baja                                         | 55866                                      | 5 Norte               |               |        |      |                                                                   |                                                                                                    |
| 76         | 72147                            | Vieques                                           | 9046                                       | 5 Este                |               |        |      |                                                                   |                                                                                                    |
| 77         | 72149                            | Villalba                                          | 24186                                      | 5 Sur                 |               |        |      |                                                                   |                                                                                                    |
| 78         | 72151                            | Yabucoa                                           | 35670                                      | ) Sureste             |               |        |      |                                                                   |                                                                                                    |
| 79         | 72153                            | Yauco                                             | 38519                                      | 9 Sur                 |               |        |      |                                                                   |                                                                                                    |
| 80         | Total                            |                                                   |                                            | 78                    | 3             |        |      |                                                                   |                                                                                                    |
| 81         |                                  |                                                   | None                                       |                       |               |        |      |                                                                   |                                                                                                    |
| 82         |                                  |                                                   | Average<br>Count                           |                       |               |        |      |                                                                   |                                                                                                    |
| 83         |                                  |                                                   | Count Numbers                              |                       |               |        |      |                                                                   |                                                                                                    |
| 84         |                                  |                                                   | Max                                        |                       |               |        |      |                                                                   |                                                                                                    |
| 85         |                                  |                                                   | Sum                                        |                       |               |        |      |                                                                   |                                                                                                    |
| 86         |                                  |                                                   | StdDev 3                                   |                       |               |        |      |                                                                   |                                                                                                    |
| 87         |                                  |                                                   | Var<br>More Functions                      |                       |               |        |      |                                                                   |                                                                                                    |
| 88         |                                  |                                                   |                                            |                       |               |        |      |                                                                   |                                                                                                    |

### **Bono: AutoFill**

#### La herramienta AutoFill es muy coveniente para añadir datos

|   |   |              | DEMO de opcio               | nes AutoFill |              |                |      |  |  |
|---|---|--------------|-----------------------------|--------------|--------------|----------------|------|--|--|
|   |   | #            | Fecha                       | apellido     | Nombre       | Full Name      | 8:00 |  |  |
|   |   | 1            | 1/31/2018                   | Mora         | Arístides    | Arístides Mora |      |  |  |
|   |   | 2            | 2/28/2018                   | Moreira      | Prudencio    |                |      |  |  |
|   |   | _            | 3/31/2018                   | Noriega      | Petra Elixia |                |      |  |  |
|   |   |              | 4/30/2018                   | Núñez        | Arnulfo      |                |      |  |  |
|   |   |              | 5/31/2018                   | Norat        | Sinforoso    |                |      |  |  |
|   |   | -            | 6/30/2018                   | Oviedo       | Nicéforo     |                |      |  |  |
|   |   |              | 7/31/2018                   | Pérez        | Asdrúbal     |                |      |  |  |
|   |   | -            | 8/31/2018                   | Quiñones     | Cantalicio   |                |      |  |  |
|   |   | _            |                             |              |              |                |      |  |  |
|   |   | <u> </u>     | mu Calla                    |              |              |                |      |  |  |
|   |   | <u>_</u> 0   | py Cells                    |              |              |                |      |  |  |
|   | • | Fil          | <u>S</u> eries              |              |              |                |      |  |  |
|   | • | Fill         | I <u>F</u> ormatting Only   |              |              |                |      |  |  |
| _ | ٠ | Fil          | l With <u>o</u> ut Formatti | ng           |              |                |      |  |  |
| _ | • | Fil          | l <u>D</u> ays              |              |              |                |      |  |  |
| _ | • | Fill         | Weekdays                    |              |              |                |      |  |  |
|   | 0 | Fil          | Months N                    |              |              |                |      |  |  |
|   | - | <b>T</b> : 1 |                             |              |              |                |      |  |  |
|   |   | FIII         | r rears                     |              |              |                |      |  |  |
|   | • | <u>F</u> la  | ish Fill                    |              |              |                |      |  |  |
|   | _ |              |                             |              |              |                |      |  |  |

# Bono: AutoFill (2)

#### La herramienta AutoFill es muy coveniente para añadir datos

|   | DEMO de opciones AutoFill |          |                          |                  |      |  |  |
|---|---------------------------|----------|--------------------------|------------------|------|--|--|
| # | Fecha                     | apellido | Nombre                   | Full Name        | 8:00 |  |  |
| 1 | 1/31/2018                 | Mora     | Arístides                | Arístides Mora   |      |  |  |
| 2 |                           | Moreira  | Prudencio                | Prudencio Mor    | eira |  |  |
|   |                           | Noriega  | Petra Elixia             | Petra Elixia Nor | iega |  |  |
|   |                           | Núñez    | Arnulfo                  | Arnulfo Núñez    |      |  |  |
|   |                           | Norat    | Sinforoso                | Sinforoso Nora   |      |  |  |
|   |                           | Oviedo   | Nicéforo                 | Nicéforo Ovied   | D    |  |  |
|   |                           | Pérez    | Asdrúbal                 | Asdrúbal Pérez   |      |  |  |
|   |                           | Quiñones | Cantalicio               | Cantalicio Quiñ  | ones |  |  |
|   |                           |          |                          |                  |      |  |  |
|   |                           |          | Copy Cells               |                  |      |  |  |
|   |                           |          | Fill Formatting Only     |                  |      |  |  |
|   |                           |          | Fill With out Formatting |                  |      |  |  |
|   |                           |          | Pill Without Formatting  |                  |      |  |  |
|   |                           |          | Elash Fill               |                  |      |  |  |

# ¡Felicitaciones!

Hemos completado el taller básico Excel 101